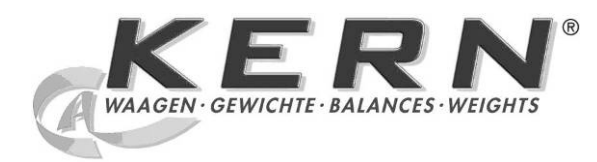

KERN & Sohn GmbH Ziegelei 1 D-72336 Balingen E-Mail: info@kern-sohn.com

Tel: +49-[0]7433-9933-0 Fax: +49-[0]7433-9933-149 Internet: www.kern-sohn.com

# **Betriebs- und Installationsanleitung** Anzeigegerät

# **KERN KFS-T**

Version 1.3 10/2012 D

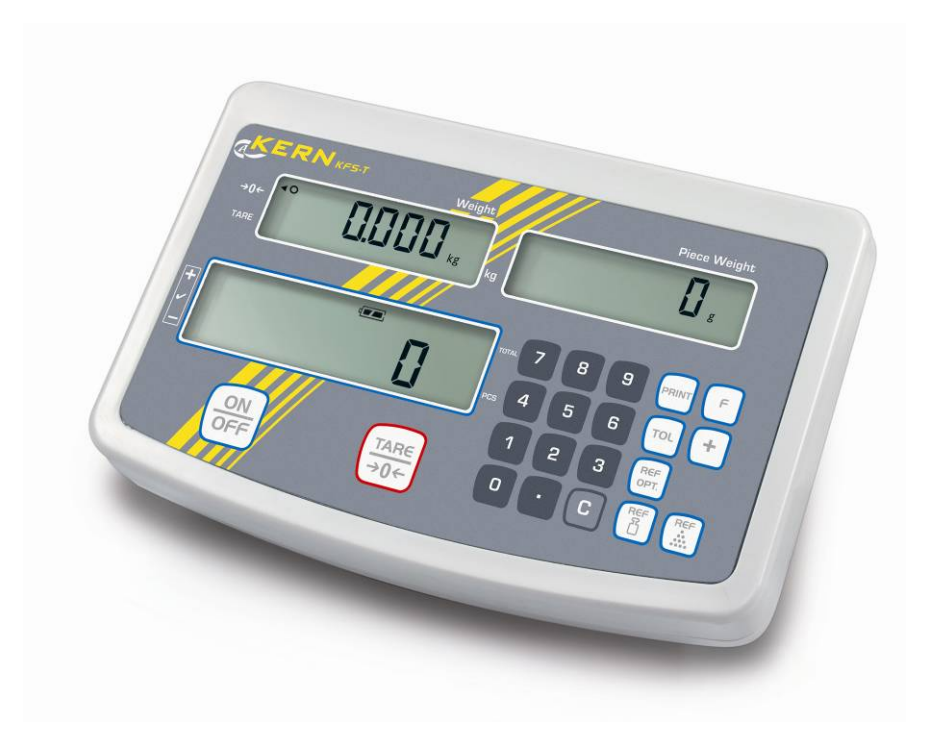

KFS-T-BA IA-d-1213

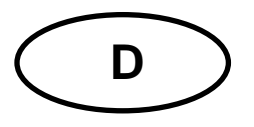

## **KERN KFS-T**

Version 1.3 10/2012 Betriebs- und Installationsanleitung Anzeigegerät

## Inhaltsverzeichnis

| 1   | Technische Daten 4                           |
|-----|----------------------------------------------|
| 2   | Geräteübersicht5                             |
| 2.1 | Anzeigenübersicht                            |
| 2.2 | Tastaturübersicht                            |
| 2.3 | Akustisches Signal                           |
| 3   | Grundlegende Hinweise (Allgemeines)          |
| 3.1 | Bestimmungsgemäße Verwendung9                |
| 3.2 | Sachwidrige Verwendung9                      |
| 3.3 | Gewährleistung9                              |
| 3.4 | Prüfmittelüberwachung10                      |
| 4   | Grundlegende Sicherheitshinweise 10          |
| 4.1 | Hinweise in der Betriebsanleitung beachten10 |
| 4.2 | Ausbildung des Personals10                   |
| 5   | Transport und Lagerung 10                    |
| 5.1 | Kontrolle bei Übernahme10                    |
| 5.2 | Verpackung/Rücktransport10                   |
| 6   | Auspacken und Aufstellen 11                  |
| 6.1 | Aufstellort, Einsatzort11                    |
| 6.2 | Lieferumfang/Serienmäßiges Zubehör:11        |
| 6.3 | Auspacken/Aufstellen12                       |
| 6.4 | Netzanschluss13                              |
| 6.5 | Justierung13                                 |
| 6.6 | Linearisierung16                             |
| 7   | Betrieb18                                    |
| 7.1 | Einschalten18                                |
| 7.2 | Ausschalten18                                |
| 7.3 | Nullstellen18                                |
| 7.4 | Einfaches Wägen18                            |
| 7.5 | Wägen mit Tara19                             |

| 7.6  | 7.6 Zählen                          |                                                                                                    | 19       |  |
|------|-------------------------------------|----------------------------------------------------------------------------------------------------|----------|--|
|      | 7.6.1<br>7.6.2                      | Ermittlung des durchschnittlichen Stückgewichts durch Wägung<br>Numerische Eingabe des durchschnittlichen Stückgewichts | 20<br>21 |  |
| 7.7  | Sur                                 | nmieren                                                                                                    | 22       |  |
|      | 7.7.1                               | Manuelles Summieren                                                                                                    |          |  |
|      | 7.7.2                               | Automatisches Summieren                                                                                                 | 27       |  |
| 7.8  | Tol                                 | eranzkontrolle                                                                                                    | 29       |  |
|      | 7.8.1<br>7.8.2                      | Toleranzkontrolle auf Zielstückzahl<br>Toleranzkontrolle auf Zielgewicht                                                |          |  |
| 8    | Funk                                | tionsmenü                                                                                                    | 37       |  |
| 9    | RS 23                               | 32C Schnittstelle                                                                                                    | 41       |  |
| 9.1  | .1 Drucker Betrieb                  |                                                                                                    |          |  |
| 9.2  | Fernsteuerbefehle                   |                                                                                                    |          |  |
| 10   | Wartung, Instandhaltung, Entsorgung |                                                                                                    |          |  |
| 10.1 | Rei                                 | nigen                                                                                                    | 43       |  |
| 10.2 | Wa                                  | rtung, Instandhaltung                                                                                                   | 43       |  |
| 10.3 | Ent                                 | sorgung                                                                                                    | 43       |  |
| 11   | Fel                                 | nlermeldungen, Kleine Pannenhilfe                                                                                       | 44       |  |
| 12   | Ins                                 | tallation Anzeigegerät / Wägebrücke                                                                                     | 45       |  |
| 12.1 | Tec                                 | hnische Daten                                                                                                    | 45       |  |
| 12.2 | Auf                                 | bau des Wägesystems                                                                                                    | 45       |  |
| 12.3 | Pla                                 | ttform anschließen                                                                                                    | 46       |  |
| 12.4 | - Anz                               | zeigegeräte konfigurieren                                                                                               | 47       |  |
| 13   | Konformitätserklärung               |                                                                                                    |          |  |

## 1 Technische Daten

| KERN                                | KFS-T                                                       |  |  |
|-------------------------------------|-------------------------------------------------------------|--|--|
| Anzeige                             | 6 - stellig                                                 |  |  |
| Ziffernschritte                     | 1,2,5,10n                                                   |  |  |
| Wägeeinheiten                       | kg                                                          |  |  |
| Display                             | LCD 16.5 mm Ziffern, hinterleuchtet                         |  |  |
| DMS-Wägezellen                      | 80-100 Ω. Max. 4 Stück à 350 Ω;<br>Empfindlichkeit 2-3 mV/V |  |  |
| Bereichskalibrierung                | Wir empfehlen ≥ 50 % Max.                                   |  |  |
| Stromyoroorgung                     | Eingangspannung 220 V – 240 V, 50 Hz                        |  |  |
| Sconversorgung                      | Netzteil Sekundärspannung 12V, 500mA                        |  |  |
| Gehäuse                             | 260 x 150 x 65                                              |  |  |
| Zulässige<br>Umgebungstemperatur    | 0°C – 40°C                                                  |  |  |
| Nettogewicht                        | 1.5 kg                                                      |  |  |
| Akku (Option)<br>Betriebs/-Ladezeit | 40 h / 12 h                                                 |  |  |
| Tischfuß<br>inkl. Wandhalterung     | Standard                                                    |  |  |
| Datenausgabe                        | RS 232                                                      |  |  |

## 2 Geräteübersicht

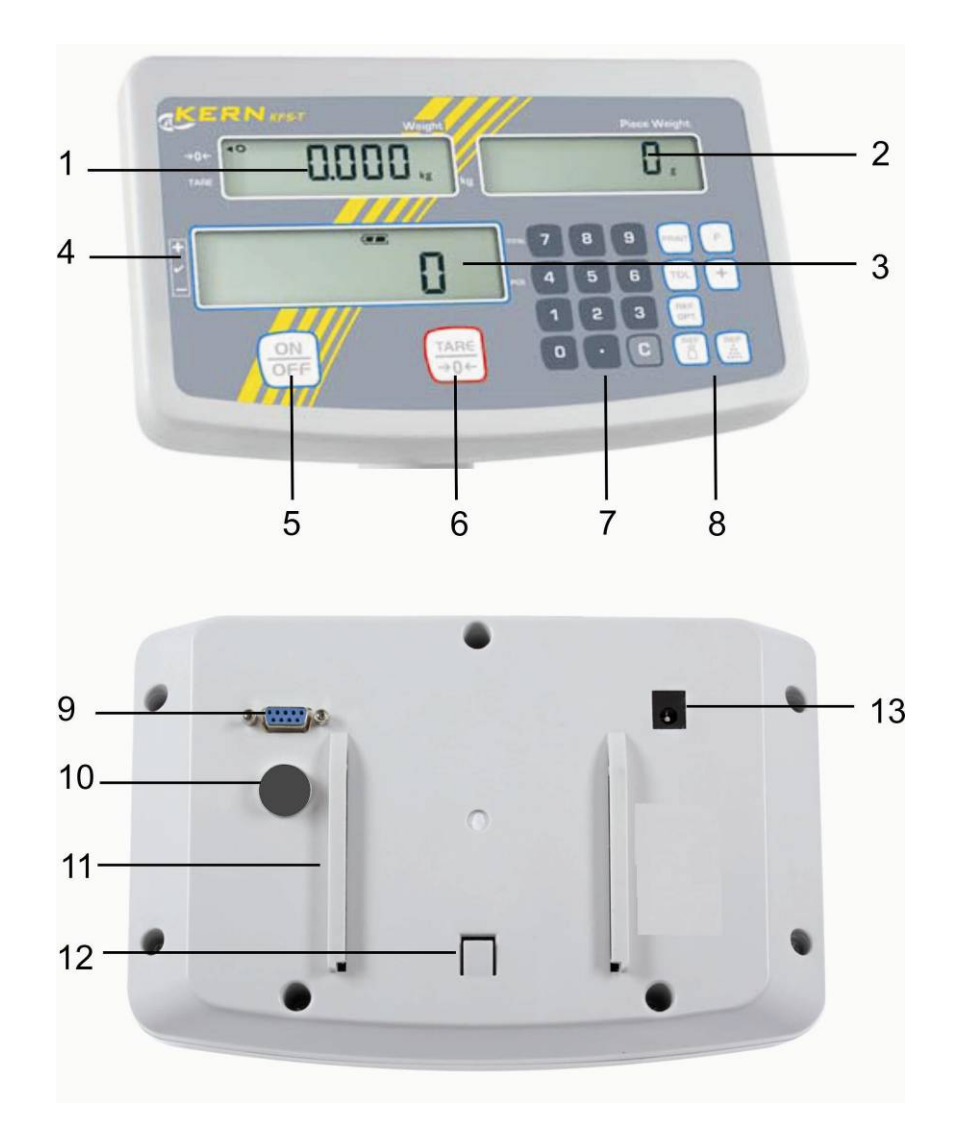

- 1. Anzeige "Gewicht"
- 2. Anzeige "Durchschnittliches Stückgewicht"
- 3. Anzeige "Stückzahl"
- 4. Toleranzmarke, s. Kap. 7.6
- 5. Ein-/Ausschalttaste
- 6. Tarier- und Nullstelltaste
- 7. Numerische Tasten
- 8. Funktionstasten
- 9. RS-232
- 10. Eingang Anschluss Lastzellenkabel
- 11. Führungsschiene Tischfuß/Stativ
- 12. Anschlag Tischfuß/Stativ
- 13. Anschluss Netzadapter

#### 2.1 Anzeigenübersicht

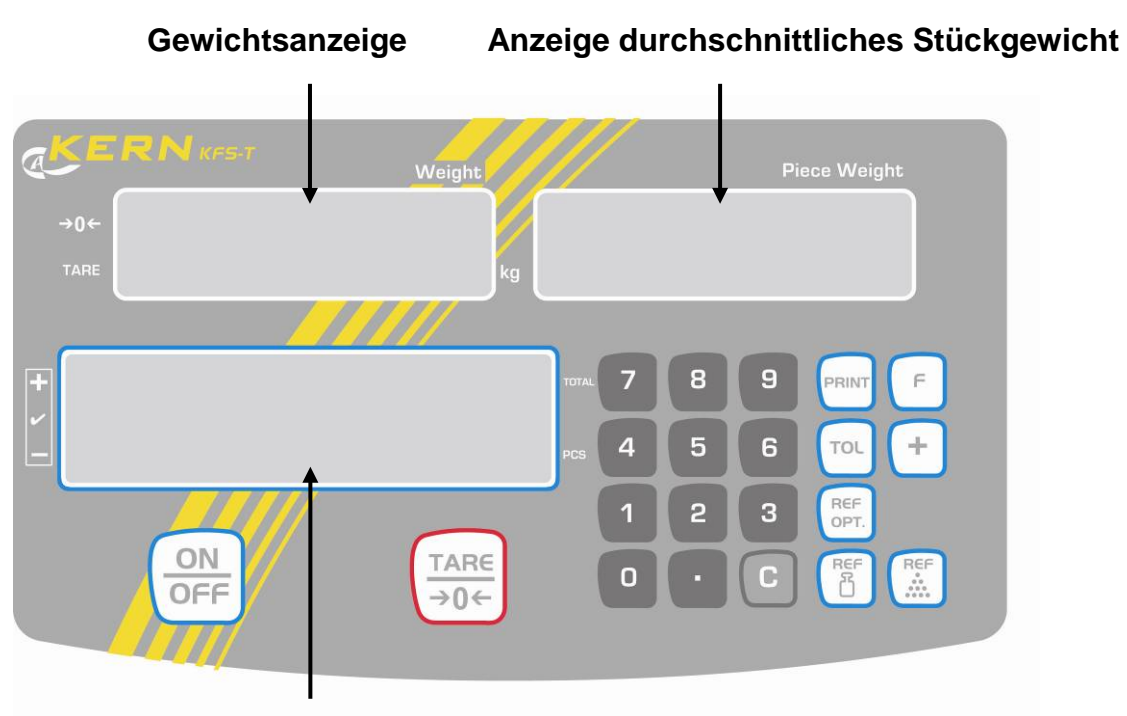

Anzeige Stückzahl

#### • Gewichtsanzeige

Hier wird das Gewicht des Wägeguts in [kg] angezeigt.

#### Der Indikator [◀] neben dem Symbol zeigt an:

| TARE | Nettogewicht         |  |
|------|----------------------|--|
| 0    | • Stabilitätsanzeige |  |
| →0←  | Nullstellanzeige     |  |

#### Anzeige durchschnittliches Stückgewicht

Hier wird das durchschnittliche Stückgewicht in [g] angezeigt. Dieser Wert wird entweder durch den Benutzer numerisch eingegeben oder durch Einwägen von der Waage berechnet.

#### • Anzeige Stückzahl

Hier wird die aktuelle Stückzahl (PCS = pieces) bzw. im Summiermodus die Summe der aufgelegten Teile angezeigt, s. Kap.7.8.

| TOTAL        | Gesamtstückzahl                                |  |
|--------------|------------------------------------------------|--|
| +            | Zielstückzahl oberhalb oberer Toleranzgrenze   |  |
| $\checkmark$ | Zielstückzahl im Toleranzbereich               |  |
| -            | Zielstückzahl unterhalb unterer Toleranzgrenze |  |

## Der Indikator [◀] neben dem Symbol zeigt an:

## • Sonstige Anzeigen

|       | <ul><li>Stromversorgung über Netzadapter</li><li>Statusanzeige Akku (Option)</li></ul> |  |
|-------|----------------------------------------------------------------------------------------|--|
| BUSY  | Wägedaten werden gespeichert/berechnet                                                 |  |
| LIGHT | Mindeststückgewicht unterschritten                                                     |  |

## 2.2 Tastaturübersicht

| Taste       | Funktion                                                                                                    |  |  |
|-------------|----------------------------------------------------------------------------------------------------|--|--|
|             | ⇔ Ein-/Ausschalten                                                                                                    |  |  |
| TAR€<br>→0← | <ul> <li>⇒ Tarieren (&gt;2 % Max)</li> <li>⇒ Nullstellen (&lt; 2 % Max)</li> <li>⇒ Menüeinstellungen ändern</li> </ul> |  |  |
|             | ⇒ Eingabe des Stückgewichts durch Wägung, s. Kap. 7.6.1                                                                |  |  |
| Ref         | ⇒ Numerische Eingabe des Stückgewichts s. Kap. 7.6.2                                                                   |  |  |
| REF<br>OPT. | ⇒ Referenzoptimierung                                                                                                  |  |  |
| TOL         | ⇒ Grenzwerte f ür Toleranzkontrolle setzen/abrufen                                                                     |  |  |
| +           | <ul> <li>⇒ Addition in Summenspeicher</li> <li>⇒ Menü verlassen, zurück in Wägemodus</li> </ul>                        |  |  |
| PRINT       | ⇒ Wägedaten über Schnittstelle übermitteln                                                                             |  |  |
| ۳           | <ul> <li>⇒ Funktionsmenü aufrufen</li> <li>⇒ Menüpunkte anwählen</li> </ul>                                            |  |  |
| 9           | ⇒ Numerische Tasten                                                                                                    |  |  |
| ·           | ⇒ Dezimalpunkt                                                                                                    |  |  |
| С           | ⇒ Löschtaste                                                                                                    |  |  |

## 2.3 Akustisches Signal

| 1 x kurz                             | kurz Bestätigung für Tastendruck                                     |  |  |
|--------------------------------------|----------------------------------------------------------------------|--|--|
| 1 x lang Speichervorgang erfolgreich |                                                                      |  |  |
| 2 x kurz Ungültige Eingabe           |                                                                      |  |  |
| 3 x kurz                             | Fehlende Eingabe                                                     |  |  |
| andauernd                            | Toleranzkontrolle abhängig von<br>Menüeinstellung "14.bu", s. Kap. 8 |  |  |

## 3 Grundlegende Hinweise (Allgemeines)

#### 3.1 Bestimmungsgemäße Verwendung

Das von Ihnen erworbene Anzeigegerät in Kombination mit einer Wägeplatte dient zum Bestimmen des Wägewertes von Wägegut. Es ist zur Verwendung als "nichtselbsttätiges Wägesystem" vorgesehen, d.h. das Wägegut wird manuell, vorsichtig und mittig auf die Wägeplatte aufgebracht. Nach Erreichen eines stabilen Wägewertes kann der Wägewert abgelesen werden.

#### 3.2 Sachwidrige Verwendung

Anzeigegerät nicht für dynamische Verwiegungen verwenden. Werden kleine Mengen vom Wägegut entnommen oder zugeführt, so können durch die in dem Anzeigegerät vorhandene "Stabilitätskompensation" falsche Wägeergebnisse angezeigt werden! (Beispiel: Langsames herausfließen von Flüssigkeiten aus einem auf der Waage befindlichen Behälter.)

Keine Dauerlast auf der Wägeplatte belassen. Diese kann das Messwerk beschädigen.

Stöße und Überlastungen der Wägeplatte über die angegebene Höchstlast (Max), abzüglich einer eventuell bereits vorhandenen Taralast, unbedingt vermeiden. Wägeplatte oder Anzeigegerät könnte hierdurch beschädigt werden.

Anzeigegerät niemals in explosionsgefährdeten Räumen betreiben. Die Serienausführung ist nicht Ex-geschützt.

Das Anzeigegerät darf nicht konstruktiv verändert werden. Dies kann zu falschen Wägeergebnissen, sicherheitstechnischen Mängeln sowie der Zerstörung des Anzeigegerätes führen.

Das Anzeigegerät darf nur gemäß den beschriebenen Vorgaben eingesetzt werden. Abweichende Einsatzbereiche/Anwendungsgebiete sind von KERN schriftlich freizugeben.

#### 3.3 Gewährleistung

Gewährleistung erlischt bei

- Nichtbeachten unserer Vorgaben in der Betriebsanleitung
- Verwendung außerhalb der beschriebenen Anwendungen
- Veränderung oder Öffnen des Gerätes
- Mechanische Beschädigung und Beschädigung durch Medien, Flüssigkeiten, natürlichem Verschleiß und Abnützung
- Nicht sachgemäße Aufstellung oder elektrische Installation
- Überlastung des Messwerkes

Deutsch

#### 3.4 Prüfmittelüberwachung

Im Rahmen der Qualitätssicherung müssen die messtechnischen Eigenschaften des Anzeigegerätes und eines eventuell vorhandenen Prüfgewichtes in regelmäßigen Abständen überprüft werden. Der verantwortliche Benutzer hat hierfür ein geeignetes Intervall sowie die Art und den Umfang dieser Prüfung zu definieren. Informationen bezüglich der Prüfmittelüberwachung von Anzeigegeräten sowie der hierfür notwendigen Prüfgewichte sind auf der KERN- Homepage (<u>www.kern-sohn.com</u>) verfügbar. Im akkreditierten DKD- Kalibrierlaboratorium können bei KERN schnell und kostengünstig Prüfgewichte und Anzeigegeräte mit angeschlossener Wägeplatte kalibriert werden (Rückführung auf das nationale Normal).

## 4 Grundlegende Sicherheitshinweise

#### 4.1 Hinweise in der Betriebsanleitung beachten

Betriebsanleitung vor der Aufstellung und Inbetriebnahme sorgfältig durchlesen, selbst dann, wenn Sie bereits über Erfahrungen mit KERN- Waagen verfügen.

#### 4.2 Ausbildung des Personals

Das Gerät darf nur von geschulten Mitarbeitern bedient und gepflegt werden.

## 5 Transport und Lagerung

#### 5.1 Kontrolle bei Übernahme

Überprüfen Sie bitte die Verpackung sofort beim Eingang sowie das Gerät beim Auspacken auf eventuell sichtbare äußere Beschädigungen.

#### 5.2 Verpackung/Rücktransport

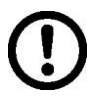

- ⇒ Alle Teile der Originalverpackung für einen eventuell notwendigen Rücktransport aufbewahren.
- ⇒ Für den Rücktransport ist nur die Originalverpackung zu verwenden.
- ⇒ Vor dem Versand alle angeschlossenen Kabel und losen/beweglichen Teile trennen.
- ⇒ Evt. vorgesehene Transportsicherungen wieder anbringen.
- Alle Teile z.B. Glaswindschutz, Wägeplatte, Netzteil etc. gegen verrutschen und Beschädigung sichern.

## 6 Auspacken und Aufstellen

#### 6.1 Aufstellort, Einsatzort

Die Anzeigegeräte sind so konstruiert, dass unter den üblichen Einsatzbedingungen zuverlässige Wägeergebnisse erzielt werden.

Exakt und schnell arbeiten Sie, wenn Sie den richtigen Standort für Ihr Anzeigegerät und Ihre Wägeplatte wählen.

#### Am Aufstellort folgendes beachten:

- Anzeigegerät und Wägeplatte auf eine stabile, gerade Fläche stellen;
- extreme Wärme sowie Temperaturschwankungen z.B. durch Aufstellen neben der Heizung oder direkte Sonneneinstrahlung vermeiden;
- Anzeigegerät und Wägeplatte vor direktem Luftzug durch geöffnete Fenster und Türen schützen;
- Erschütterungen während des Wägens vermeiden;
- Anzeigegerät und Wägeplatte vor hoher Luftfeuchtigkeit, Dämpfen und Staub schützen;
- Setzen Sie das Anzeigegerät nicht über längere Zeit starker Feuchtigkeit aus. Eine nicht erlaubte Betauung (Kondensation von Luftfeuchtigkeit am Gerät) kann auftreten, wenn ein kaltes Gerät in eine wesentlich wärmere Umgebung gebracht wird. Akklimatisieren Sie in diesem Fall das vom Netz getrennte Gerät ca. 2 Stunden bei Raumtemperatur.
- statische Aufladung von Wägegut, Wägebehälter vermeiden.

Beim Auftreten von elektromagnetischen Feldern (z.B. durch Mobiltelefone oder Funkgeräte), bei statischen Aufladungen sowie bei instabiler Stromversorgung sind große Anzeigeabweichungen (falsche Wägeergebnisse) möglich. Der Standort muss dann gewechselt oder die Störquelle beseitigt werden.

#### 6.2 Lieferumfang/Serienmäßiges Zubehör:

- Anzeigegerät, s. Kap. 2
- Netzgerät
- Tischfuß inkl. Wandhalterung
- Arbeitsschutzhaube
- Betriebsanleitung

Deutsch

#### 6.3 Auspacken/Aufstellen

Das Anzeigegerät vorsichtig aus der Verpackung nehmen, Plastikhülle entfernen und am vorgesehenen Arbeitsplatz aufstellen.

Das Anzeigegerät so aufstellen, dass es gut bedient und eingesehen werden kann.

#### Verwendung mit Tischfuß inkl. Wandhalterung

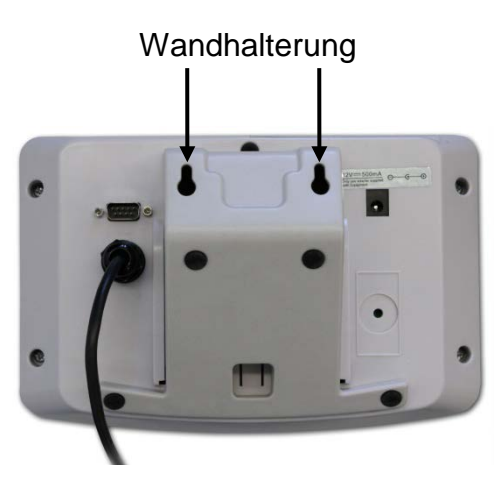

Tischfuß in Führungsschiene [11] bis Anschlag [12] schieben, s. Kap. 2.

## Verwendung mit Stativ (Option)

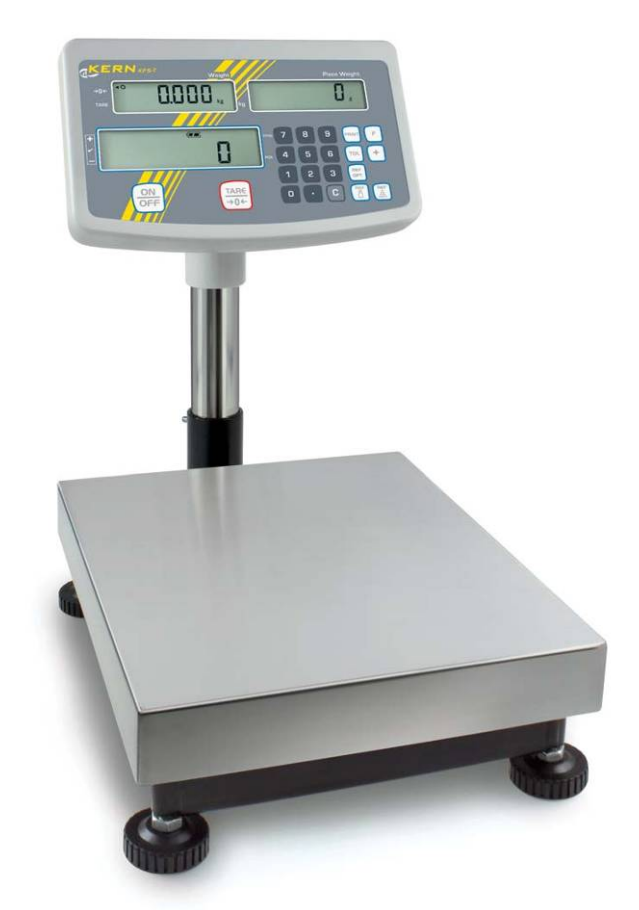

Zum Hochsetzen der Anzeige kann das Anzeigegerät an ein optional erhältliches Stativ (KERN IFB-A01/A02) montiert werden.

Deutsch

#### 6.4 Netzanschluss

Die Stromversorgung erfolgt über das externe Netzgerät. Der aufgedruckte Spannungswert muss mit der örtlichen Spannung übereinstimmen.

Verwenden Sie nur KERN- Originalnetzgeräte. Die Verwendung anderer Fabrikate bedarf der Zustimmung von KERN.

#### 6.5 Justierung

1

Da der Wert der Erdbeschleunigung nicht an jedem Ort der Erde gleich ist, muss jedes Anzeigegerät mit angeschlossener Wägeplatte – gemäß dem zugrunde liegenden physikalischen Wägeprinzip – am Aufstellort auf die dort herrschende Erdbeschleunigung abgestimmt werden (nur wenn das Wägesystem nicht bereits im Werk auf den Aufstellort justiert wurde). Dieser Justiervorgang muss bei der ersten Inbetriebnahme, nach jedem Standortwechsel sowie bei Schwankungen der Umgebungstemperatur durchgeführt werden. Um genaue Messwerte zu erhalten, empfiehlt es sich zudem, das Anzeigegerät auch im Wägebetrieb periodisch zu justieren.

- Justiergewicht bereitstellen.
  - Das erforderliche Justiergewicht ist abhängig von der Kapazität des Wägesystems. Justierung möglichst nahe an der Höchstlast des Wägesystems durchführen. Infos zu Prüfgewichten finden Sie im Internet unter: http://www.kern-sohn.com
  - Stabile Umgebungsbedingungen beachten. Eine Anwärmzeit zur Stabilisierung ist erforderlich.

#### Menü aufrufen:

⇒ Gerät einschalten und während des Selbsttests drücken. Darauf achten, dass sich keine Gegenstände auf der Wägeplatte befinden. Falls nötig mit TARE nullstellen. 0.0000 ... ⇒ Im Wägemodus L ca. 5-6 Sekunden gedrückt halten bis FUNC gefolgt von F0 iSn erscheint. Taste loslassen. TARE →0← wiederholt drücken, bis F2 dm angezeigt wird. F2dā drücken und mit  $\underbrace{\stackrel{\text{TARE}}{\Rightarrow 0 \leftarrow}}$  eingestellten Waagentyp auswählen. Տյնեն = Einbereichswaage dUAL r = Zweibereichswaage **UNL** = Mehrteilungswaage ⇒ Mit 🗗 bestätigen. 88SC wiederholt drücken, bis CAL angezeigt wird. [AL kα bestätigen und mit ⊕0€ gewünschte Einstellung wählen. ⇒ Mit LINER = Linearisierung nonL in = Justierung

#### Justierung durchführen:

Answering the state of the state of the

Darauf achten, dass sich keine Gegenstände auf der Wägeplatte befinden.

⇒ Nach erfolgter Stillstandskontrolle wird LoAd angezeigt.

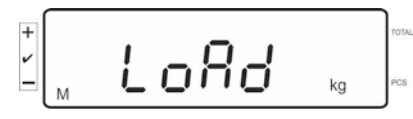

⇒ Erforderliches Justiergewicht vorsichtig in die Mitte der Wägeplatte stellen.

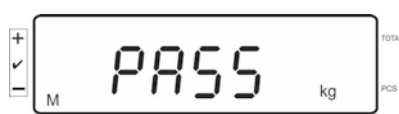

Nach erfolgreicher Justierung führt die Waage einen Selbsttest durch Während des Selbsttests Justiergewicht abnehmen, die Waage kehrt automatisch in den Wägemodus zurück.

Bei einem Justierfehler oder falschem Justiergewicht wird eine Fehlermeldung angezeigt, Justiervorgang wiederholen.

#### 6.6 Linearisierung

1

Die Linearität gibt die größte Abweichung der Gewichtsanzeige einer Waage zum Wert des jeweiligen Prüfgewichts nach Plus und Minus über den gesamten Wägebereich an. Wird bei der Prüfmittelüberwachung eine Linearitätsabweichung festgestellt, kann diese durch eine Linearisierung verbessert werden.

- Die Linearisierung darf nur von einer Fachkraft mit fundierten Kenntnissen im Umgang mit Waagen durchgeführt werden.
  - Die zu verwendenden Prüfgewichte müssen auf die Spezifikationen der Waage abgestimmt sein, s. Kap. "Prüfmittelüberwachung".
  - Stabile Umgebungsbedingungen beachten. Eine Anwärmzeit zur Stabilisierung ist erforderlich.
  - Während der Linearisierung in Schritt LAOD 1 bis LOAD 4 Justiergewicht nicht entfernen sondern nur erhöhen. Umgekehrt in Schritt LAOD 4 bis LOAD 1 Justiergewicht nicht entfernen sonder nur verringern.
  - Nach erfolgter Linearisierung wird eine Kalibrierung empfohlen, s. Kap. "Prüfmittelüberwachung".

| MAX    | LOAD 1 | LOAD 2 | LOAD 3 | LOAD 4 |
|--------|--------|--------|--------|--------|
| 3kg    | 0.5kg  | 1kg    | 2kg    | 3kg    |
| 6kg    | 1kg    | 2kg    | 4kg    | 6kg    |
| 15kg   | 3kg    | 5kg    | 10kg   | 15kg   |
| 30kg   | 5kg    | 10kg   | 20kg   | 30kg   |
| 60 kg  | 10kg   | 20kg   | 40kg   | 60kg   |
| 120 kg | 30kg   | 60kg   | 60kg   | 150kg  |
| 300 kg | 50kg   | 100kg  | 200kg  | 300kg  |
| 600 kg | 100kg  | 200kg  | 400kg  | 600kg  |
| 1.5 t  | 3000kg | 5000kg | 1000kg | 1500kg |
| 3 t    | 5000kg | 1000kg | 2000kg | 3000kg |

Tab. 1: Justiergewichte "LOAD1 – LOAD4"

- ⇒ Menüpunkt Linearisierung LinEBr aufrufen, s. Kap. 6.5
- ⇒ Menüeinstellung Lin € Armit bestätigen.

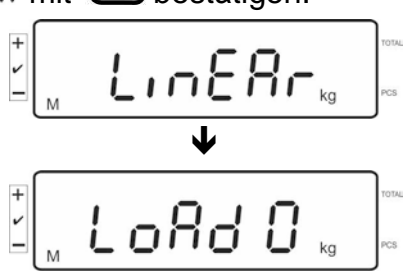

Sicherstellen, dass sich keine Gegenstände auf der Wägeplatte befinden.

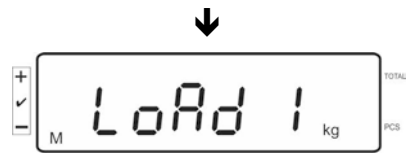

 Nach erfolgter Stillstandskontrolle wird "LoAd 1" angezeigt. Erstes Justiergewicht ca. 1/4 Max (s. Tab. 1) vorsichtig in die Mitte der Wägeplatte stellen. Nach erfolgter Stillstandskontrolle wird "LoAd 2" angezeigt.

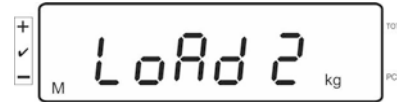

⇒ Zweites Justiergewicht ca. 2/4 Max (s. Tab. 1) vorsichtig in die Mitte der Wägeplatte stellen. Nach erfolgter Stillstandskontrolle wird "LoAd 3" angezeigt.

| + 1 |   | L | oRd | 3 | ka | TC |
|-----|---|---|-----|---|----|----|
| -   | M | - |     | - | ĸġ | J  |

⇒ Drittes Justiergewicht ca. 3/4 Max (s. Tab. 1) vorsichtig in die Mitte der Wägeplatte stellen. Nach erfolgter Stillstandskontrolle wird "LoAd 4" angezeigt.

| + |   |   |    |   |    | TOT |
|---|---|---|----|---|----|-----|
| - | м | 0 | Ηď | Ч | kg | PCS |

⇒ Viertes Justiergewicht ca. 4/4 Max (s. Tab. 1) vorsichtig in die Mitte der Wägeplatte stellen.

Nach erfolgter Stillstandskontrolle führt die Waage einen Selbsttest durch, die Waage kehrt automatisch in den Wägemodus zurück.

- Bei einem Justierfehler oder falschem Justiergewicht wird eine Fehlermeldung angezeigt, Justiervorgang wiederholen.
- Die Justierung kann mit jeder Taste außer und abgebrochen werden.

## 7 Betrieb

#### 7.1 Einschalten

⇒ OFF drücken, das Gerät führt einen Selbsttest durch. Sobald die Gewichtsanzeige erscheint, ist das Gerät wägebereit.

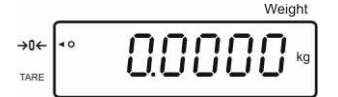

#### 7.2 Ausschalten

⇒ ON drücken, die Anzeige erlischt.

#### 7.3 Nullstellen

Nullstellen korrigiert den Einfluss leichter Verschmutzungen auf der Wägeplatte. Nullstellbereich  $\pm$  2 % Max.

⇒ Wägesystem entlasten

 $\Rightarrow \underbrace{IARE}_{\rightarrow 0+}$  drücken, die Nullanzeige und der Indikator [] neben  $\rightarrow 0+$  erscheinen.

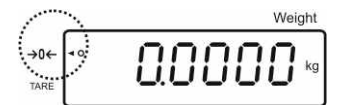

#### 7.4 Einfaches Wägen

- ⇒ Wägegut auflegen.
- ⇒ Stabilitätsanzeige [O] abwarten.
- ⇒ Wägeergebnis ablesen.

# 1

#### Überlast-Warnung

Überlastungen des Gerätes über die angegebene Höchstlast (Max), abzüglich einer eventuell bereits vorhandenen Taralast, unbedingt vermeiden. Das Gerät könnte hierdurch beschädigt werden.

Die Überschreitung der Höchstlast wird mit der Anzeige "O-err" und einem Signalton angezeigt. Wägesystem entlasten bzw. Vorlast verringern.

#### 7.5 Wägen mit Tara

⇒ Wägebehälter auflegen. Nach erfolgter Stillstandskontrolle drücken. Die Nullanzeige und der Indikator [◀] neben TARE erscheinen. Das Gewicht des Gefäßes ist nun intern gespeichert.

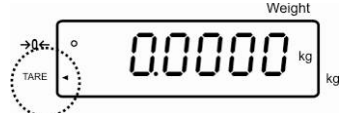

- ⇒ Wägegut einwiegen, das Nettogewicht wird angezeigt.
- ⇒ Nach Abnehmen des Wägebehälter erscheint das Gewicht des Wägebehälter als Minus-Anzeige.
- ⇒ Der Tariervorgang kann beliebige Male wiederholt werden, beispielsweise beim Einwiegen von mehreren Komponenten zu einer Mischung (Zuwiegen).Die Grenze ist dann erreicht, wenn der gesamte Wägebereich ausgelastet ist.
- $\Rightarrow$  Zum Löschen des Tarawertes Wägeplatte entlasten und  $\xrightarrow{\downarrow AHE}$  drücken.

#### 7.6 Zählen

Bei der Stückzählung können entweder Teile in einen Behälter eingezählt oder Teile aus einem Behälter herausgezählt werden. Um eine größere Menge von Teilen zählen zu können, muss mit einer kleinen Menge (Referenzstückzahl) das durchschnittliche Gewicht pro Teil ermittelt werden. Je größer die Referenzstückzahl, desto höher ist die Zählgenauigkeit.

Die Referenz muss bei kleinen oder stark unterschiedlichen Teilen besonders hoch gewählt werden.

- Das durchschnittliche Stückgewicht kann nur von stabilen Wägewerten ermittelt werden.
  - Bei Wägewerten unter null, zeigt die Stückzählanzeige eine negative Stückzahl an.
  - Erscheint in der Anzeige LIGHT ist das Mindeststückgewicht unterschritten.
  - Falsche Eingaben mit Uschen.

ton. Da die zusätzlichen Teile die Basis für die Berechnung vergrößern, wird auch die Referenz genauer.

#### 7.6.1 Ermittlung des durchschnittlichen Stückgewichts durch Wägung

#### **Referenz setzen**

⇒ Waage Nullstellen oder falls nötig leeren Wägebehälter tarieren.

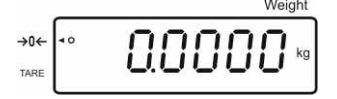

⇒ Eine bekannte Anzahl (z. B. 10 Stück) von Einzelteilen als Referenz auflegen.

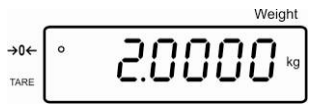

Stabilitätsanzeige abwarten, dann die Anzahl Einzelteile über die numerischen Tasten eingeben.

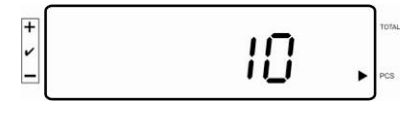

⇒ Mit 🔛 bestätigen.

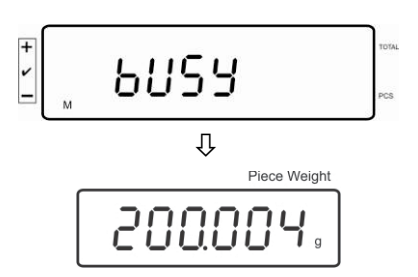

Die Waage ermittelt das durchschnittliche Stückgewicht.

#### Stücke zählen

⇒ Falls nötig tarieren, Wägegut auflegen und Stückzahl ablesen.

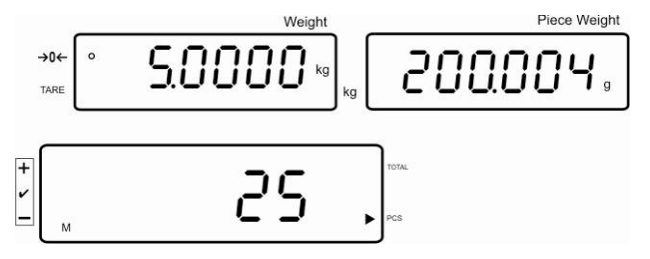

#### **Referenz löschen**

⇒

drücken, das durchschnittliche Stückgewicht wird gelöscht.

#### 7.6.2 Numerische Eingabe des durchschnittlichen Stückgewichts

#### **Referenz setzen**

 Bekanntes durchschnittliches Stückgewicht mit den numerischen Tasten eingeben und mit bestätigen.

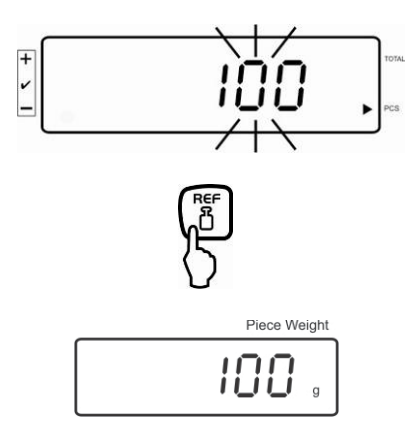

#### Stücke zählen

⇒ Falls nötig tarieren, Wägegut auflegen und Stückzahl ablesen.

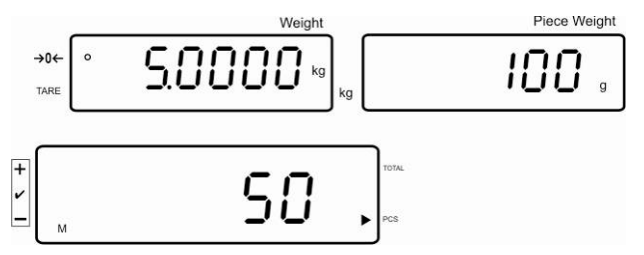

#### **Referenz löschen**

⇒ C drücken, das durchschnittliche Stückgewicht wird gelöscht.

#### 7.7 Summieren

#### Summieren bei Gewichtsanzeige:

| Gewichtsanzeige:      | Aktuell aufgelegtes Gewicht  |
|-----------------------|------------------------------|
| Stückgewichtsanzeige: | Gewähltes Stückgewicht       |
| Stückzahlanzeige:     | Aktuell aufgelegte Stückzahl |

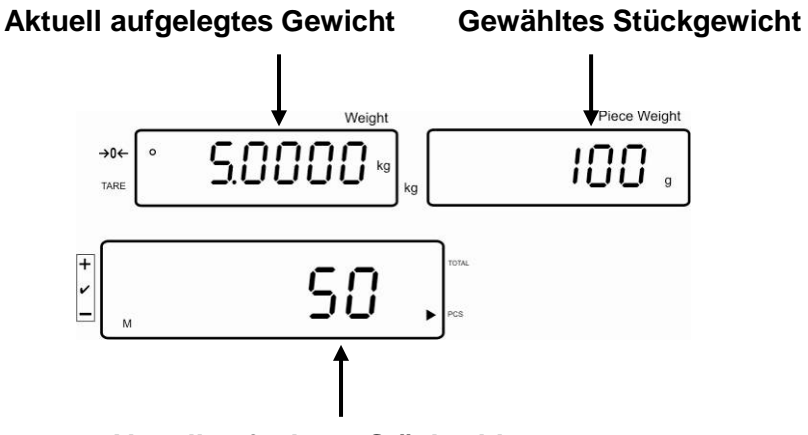

Aktuell aufgelegte Stückzahl

#### Summieren bei Stückanzeige:

drücken, die Anzeige wechselt zur Stückanzeige.

Gewichtsanzeige: Aktuell aufgelegt Stückzahl

Stückgewichtsanzeige: Aktuelle aufgelegt Stückzahl + Summe der addierten Anzeigewerte

Stückzahlanzeige: Summe der addierten Anzeigewerte

Aktuell aufgelegte Stückzahl

Vorschau: Aktuell aufgelegte Stückzahl + Aktuelle Gesamtstückzahl

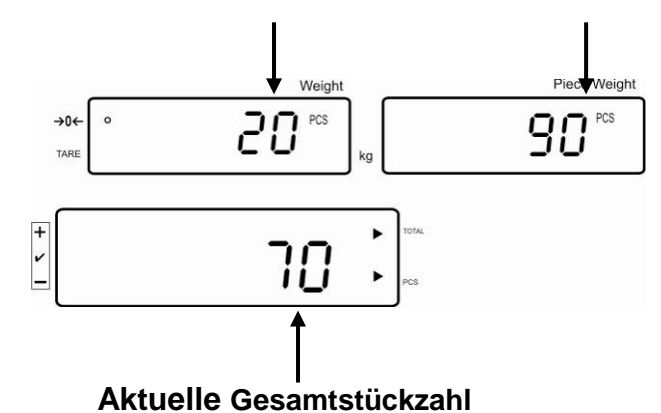

#### 7.7.1 Manuelles Summieren

Mit dieser Funktion werden die einzelnen Wägewerte durch Drücken von 🕂 in den Summenspeicher addiert und bei Anschluss eines optionalen Druckers ausgegeben.

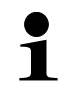

Menüeinstellung: "F11 AC" ⇔ "5 AC 1", s. Kap. 8 "F7 UA" ⇔ "4 UA 5" s. Kap. 8

- ⇒ Durchschnittliches Stückgewicht ermitteln (s. Kap. 7.6.1) oder von Hand eingeben (s. Kap. 7.6.2).
- ⇒ Wägegut A auflegen.

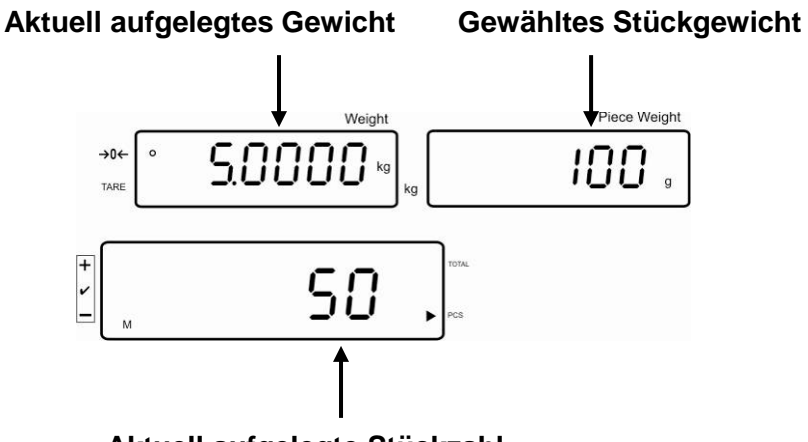

Aktuell aufgelegte Stückzahl

Stabilitätsanzeige abwarten, dann t drücken. Der Anzeigewert (z.B. 50 Stück) wird in den Summenspeicher addiert und bei Anschluss eines optionalen Druckers ausgegeben.

| ****  |          |  |  |  |
|-------|----------|--|--|--|
| NO: 1 |          |  |  |  |
| GS:   | 5.0000kg |  |  |  |
| UW:   | 100g     |  |  |  |
| PCS:  | 50pcs    |  |  |  |
| ***** |          |  |  |  |

⇒ Wägegut abnehmen. Weiteres Wägegut kann erst addiert werden, wenn die Anzeige ≤ Null.

Deutsch

⇒ Wägegut B auflegen.

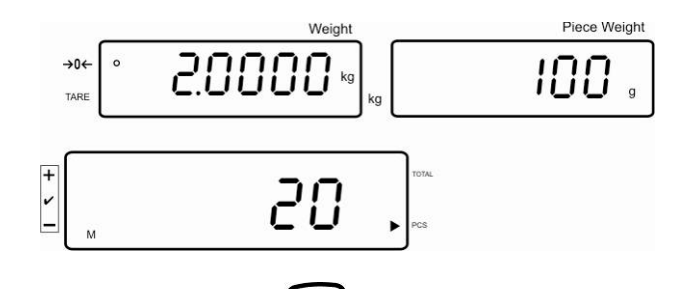

Stabilitätsanzeige abwarten, dann t drücken. Der Anzeigewert (z.B. 20 Stück) wird in den Summenspeicher addiert und bei Anschluss eines optionalen Druckers ausgegeben.

| ****  |          |  |  |  |
|-------|----------|--|--|--|
| NC    | ): 2     |  |  |  |
| GS:   | 2.0000kg |  |  |  |
| UW:   | 100g     |  |  |  |
| PCS:  | 20pcs    |  |  |  |
| ***** |          |  |  |  |
|       |          |  |  |  |

⇒ Das Gesamtgewicht, Anzahl der Wägungen sowie die Gesamtstückzahl werden kurz eingeblendet (Indikator [◄] neben TOTAL).

Danach wechselt die Anzeige zur aktuell aufgelegten Stückzahl (Indikator [4] neben PCS)

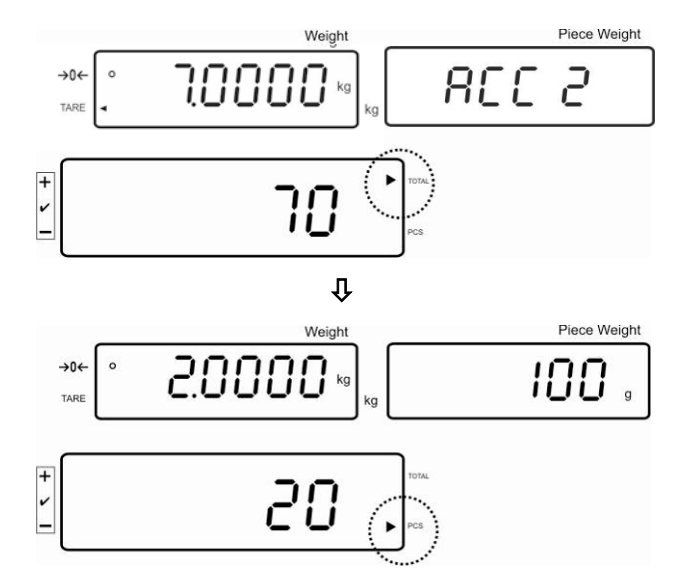

- Nach Bedarf weiteres Wägegut wie vorhergehend beschrieben summieren. Darauf achten, dass das Wägestystem zwischen den einzelnen Wägungen entlastet werden muss.
- Dieser Vorgang kann 99-mal bzw. so oft wiederholt werden bis der Kapazität des Wägesystem erschöpft ist.

#### Summe "Total" anzeigen und ausgeben:

⇒ Bei entlasteter Wägeplatte drücken, das Gesamtgewicht, die Anzahl Wägungen und die Gesamtstückzahl werden 2 sec. lang angezeigt und bei Anschluss eines optionalen Druckers ausgegeben.

Anzeige:

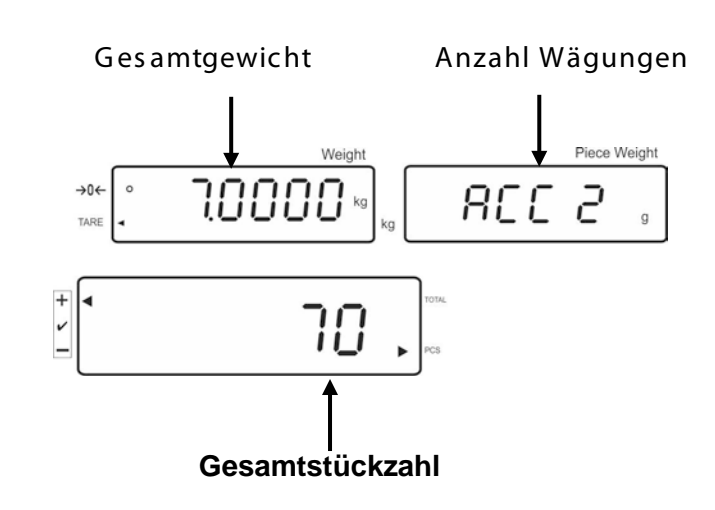

Ausdruckbeispiel:

| ****   |        |  |  |
|--------|--------|--|--|
| Total  |        |  |  |
| NO:    | 2      |  |  |
| WT: 7. | 0000kg |  |  |
| PCS:   | 70pcs  |  |  |
| *****  |        |  |  |

## Wägedaten löschen:

➡ + drücken, das Gesamtgewicht, die Anzahl Wägungen und Gesamtstückzahl werden 2 sec. lang angezeigt. Während dieser Anzeige drücken.

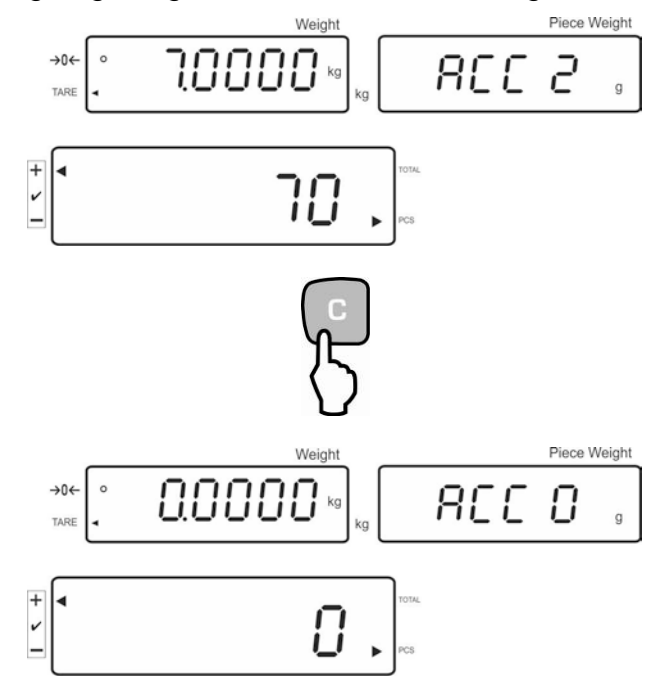

#### 7.7.2 Automatisches Summieren

Mit dieser Funktion werden die einzelnen Wägewerte automatisch beim Entlasten der Waage in den Summenspeicher addiert und bei Anschluss eines optionalen Druckers ausgegeben.

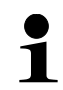

Menüeinstellung: "F11 AC" ⇔ "5 AC 0", s. Kap. 8 "F7 UA" ⇔ "4 UA 5" s. Kap. 8

#### Summieren:

- ⇒ Durchschnittliches Stückgewicht ermitteln (s. Kap. 7.6.1) oder von Hand eingeben (s. Kap. 7.6.2).
- Wägegut A auflegen. Nach erfolgter Stillstandskontrolle ertönt ein Signalton, der Wägewert wird in den Summenspeicher addiert.
- Wägegut abnehmen. Bei Anschluss eines optionalen Druckers erfolgt die Datenausgabe.

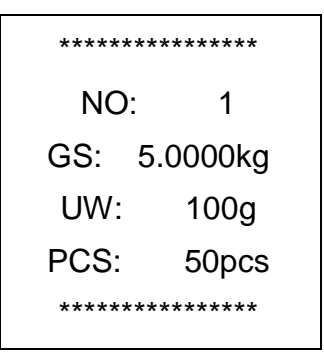

Weiteres Wägegut kann erst addiert werden, wenn die Anzeige ≤ Null.

⇒ Wägegut B auflegen.

Nach erfolgter Stillstandskontrolle ertönt ein Signalton, der Wägewert wird in den Summenspeicher.

⇒ Wägegut abnehmen.

Das Gesamtgewicht, Anzahl der Wägungen sowie die Gesamtstückzahl werden kurz eingeblendet (Indikator [◀] neben TOTAL). Bei Anschluss eines optionalen Druckers erfolgt die Datenausgabe.

| ****  |          |  |  |
|-------|----------|--|--|
| NO: 2 |          |  |  |
| GS:   | 2.0000kg |  |  |
| UW:   | 100g     |  |  |
| PCS:  | 20pcs    |  |  |
| ***** |          |  |  |

Deutsch

⇒ Nach Bedarf weiteres Wägegut wie vorhergehend beschrieben summieren.

Darauf achten, dass das Wägesystem zwischen den einzelnen Wägungen entlastet werden muss.

Dieser Vorgang kann 99-mal bzw. so oft wiederholt werden bis der Kapazität des Wägesystem erschöpft ist.

#### Summe "Total" anzeigen und ausgeben:

Bei entlasteter Wägeplatte drücken, das Gesamtgewicht, die Anzahl Wägungen und die Gesamtstückzahl werden 2 sec. lang angezeigt und bei Anschluss eines optionalen Druckers ausgegeben.

| ****  |          |  |  |
|-------|----------|--|--|
| Total |          |  |  |
| NO: 2 |          |  |  |
| WT:   | 7.0000kg |  |  |
| PCS:  | 70pcs    |  |  |
| ***** |          |  |  |

#### Wägedaten löschen:

⇒ + drücken, das Gesamtgewicht, die Anzahl Wägungen und Gesamt-

stückzahl werden 2 sec. lang angezeigt. Während dieser Anzeige Udrücken.

#### 7.8 Toleranzkontrolle

Die Waage ermöglicht das Einwägen von Gütern auf eine Zielstückzahl oder ein Zielgewicht innerhalb festgelegter Toleranzen. Mit dieser Funktion lässt sich auch überprüfen, ob das Wägegut innerhalb eines vorgegebenen Toleranzbereichs liegt. Das Erreichen des Zielwertes wird durch ein akustisches (sofern im Menü aktiviert) und optisches Signal

(Toleranzmarke ◀) angezeigt.

#### Menüeinstellungen, s. Kap. 8:

| Zielstückzahl / Zielgewicht<br>mit Toleranz                    | 2 Grenzwerte | Menüeinstellung "F3 Pn / 13.Pn 2",<br>s. Kap. 8 |
|----------------------------------------------------------------|--------------|-------------------------------------------------|
| Exakte Zielstückzahl /<br>exaktes Zielgewicht ohne<br>Toleranz | 1 Grenzwert  | Menüeinstellung "F3 Pn / 13.Pn 1",<br>s. Kap. 8 |

#### **Akustisches Signal:**

Das akustische Signal ist abhängig von der Einstellung im Menüblock "F4 bU", s. Kap. 8. Wählbar:

vvanibar:

|  | 14 bu0 | Akustisches Signal ausgeschalter |
|--|--------|----------------------------------|
|--|--------|----------------------------------|

- 14 bu 1 Akustisches Signal ertönt, wenn das Wägegut innerhalb des Toleranzbereiches liegt.
- 14 bu 2 Akustisches Signal ertönt, wenn das Wägegut außerhalb des Toleranzbereiches liegt.

#### **Optisches Signal:**

Die dreieckige Toleranzmarke [<] in der Anzeige zeigt an, ob das Wägegut sich innerhalb der zwei Toleranzgrenzen befindet.

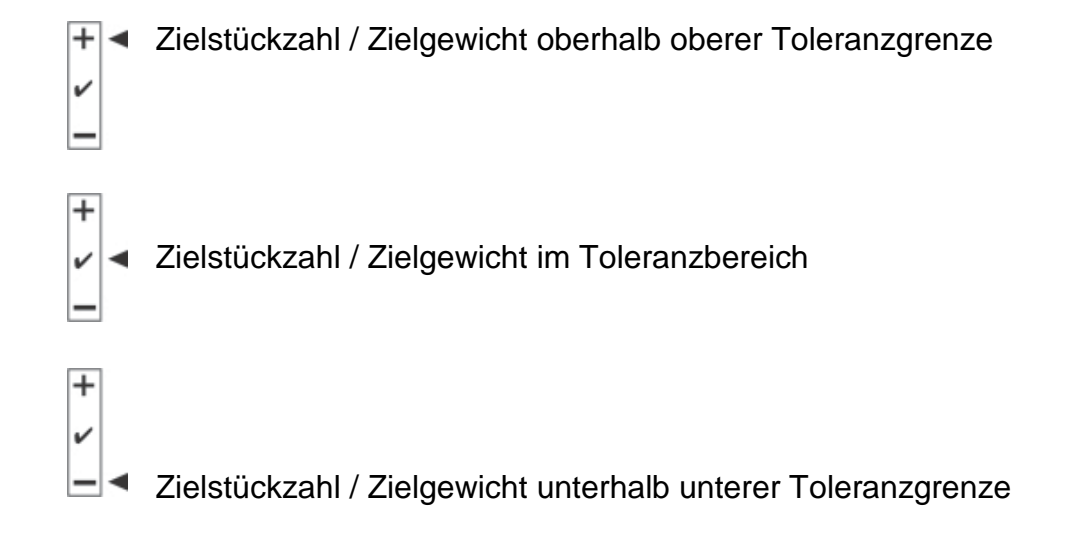

#### **Funktion aktivieren**

⇒ Menüeinstellung "F0 sel", s. Kap. 8

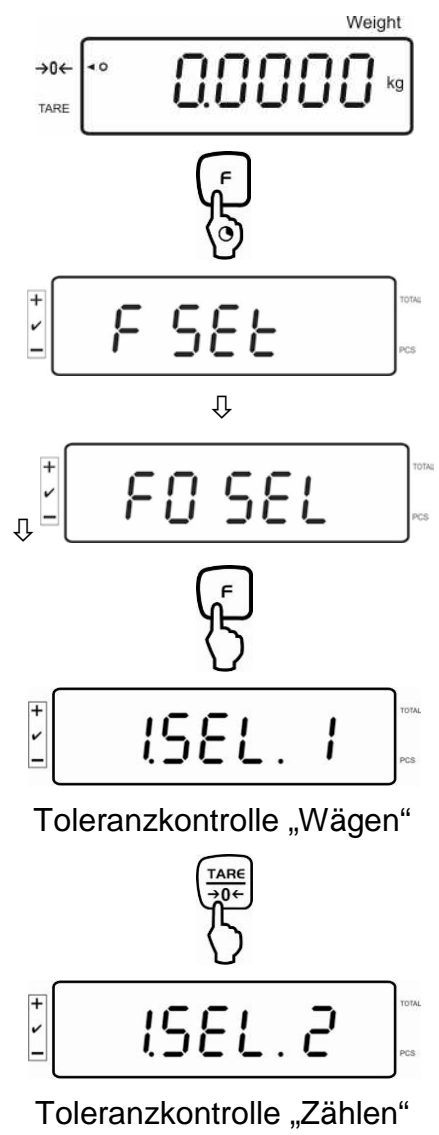

#### Grenzwerte anzeigen

- 1. Toleranzkontrolle Zielgewicht
- ⇒ tot drücken, der untere Grenzwert für Zielgewicht mit der aktuellen Einstellung wird angezeigt.

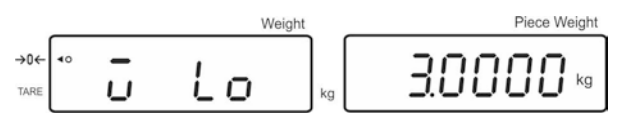

⇒ drücken, der obere Grenzwert für Zielgewicht mit der aktuellen Einstellung wird angezeigt.

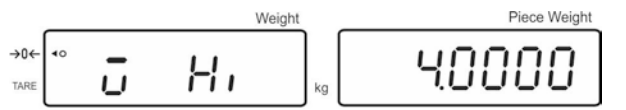

#### 2. Toleranzkontrolle Zielstückzahl

⇒ drücken, der untere Grenzwert für Zielstückzahl mit der aktuellen Einstellung wird angezeigt.

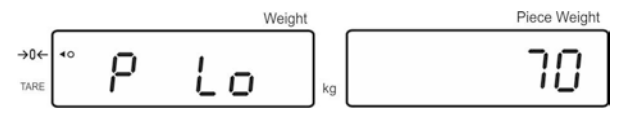

⇒ drücken, der obere Grenzwert für Zielstückzahl mit der aktuellen Einstellung wird angezeigt.

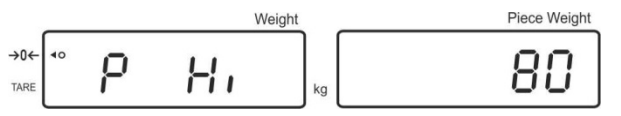

⇒ Mit F zurück in den Wägemodus.

Waight

Deutsch

#### 7.8.1 Toleranzkontrolle auf Zielstückzahl

⇒ Menüeinstellung "F0 sel / SEL 2", s. Kap.7.8 "Funktion aktivieren".

| + | 1561 2 | TOTAI |
|---|--------|-------|
| = |        | PCS   |

#### Grenzwerte setzen

⇒ <sup>tol</sup> drücken, der untere Grenzwert mit der aktuellen Einstellung wird angezeigt.

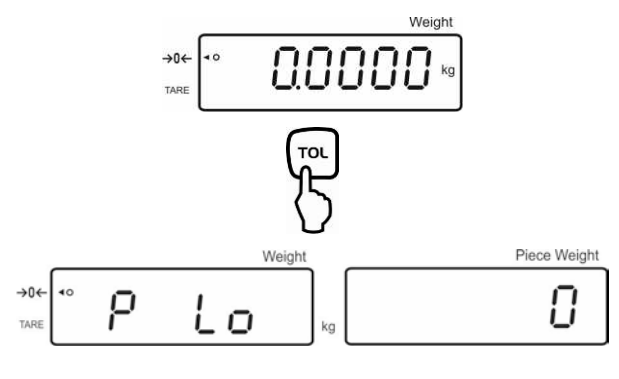

Falls nötig aktuelle Einstellung mit U löschen.

Mit den numerischen Tasten Stückzahl für den unteren Grenzwert (z.B. 70 Stück)
 eingeben und mit f bestätigen.

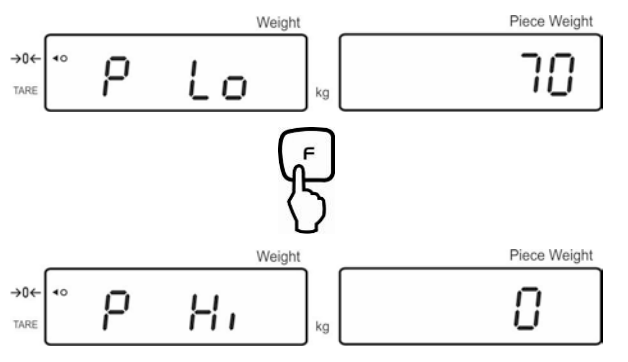

Der obere Grenzwert mit der aktuellen Einstellung wird angezeigt.

Falls nötig mit 🛄 löschen.

Mit den numerischen Tasten Stückzahl für den oberen Grenzwert (z.B. 80 Stück) eingeben und mit bestätigen.

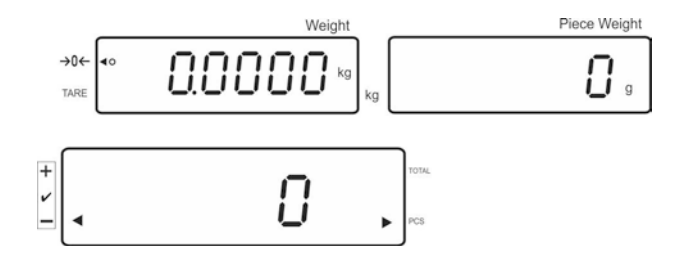

#### **Toleranzkontrolle starten**

- ⇒ Stückgewicht festlegen, s. Kap. 7.6.1 oder 7.6.2
- ⇒ Wägegut auflegen, warten bis die Toleranzmarke [◄] erscheint. Anhand der Toleranzmarke pr
  üfen, ob das Wägegut unter, innerhalb oder 
  über der vorgegebenen Toleranz liegt.

Abhängig von der Einstellung im Menü ertönt zusätzlich das akustische Signal.

#### Zielstückzahl unter Toleranz:

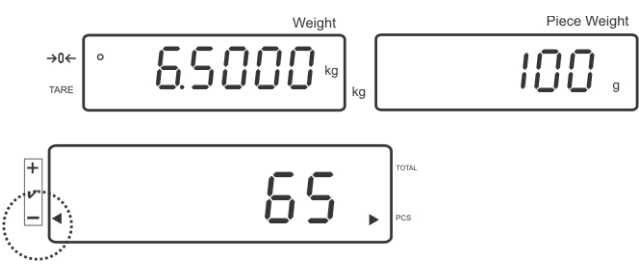

#### Zielstückzahl innerhalb Toleranz:

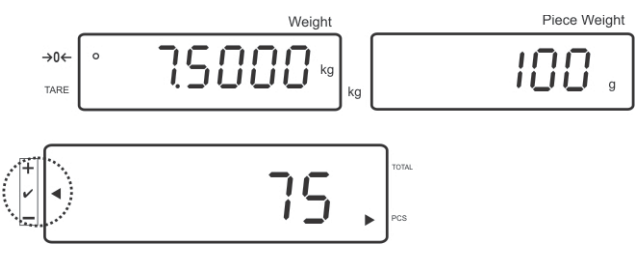

#### Zielstückzahl über Toleranz:

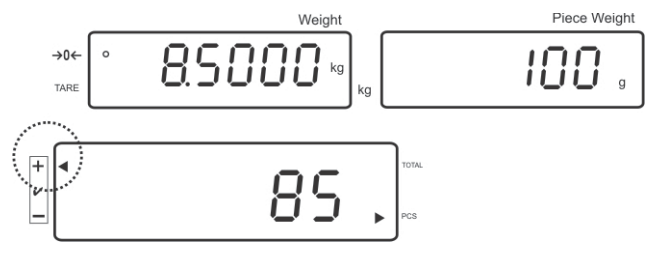

#### 7.8.2 Toleranzkontrolle auf Zielgewicht

⇒ Menüeinstellung "F0 sel / SEL 1", s. Kap.7.8 "Funktion aktivieren".

#### Grenzwerte setzen

 $\Rightarrow$   $\int dr ucken, der untere Grenzwert mit der aktuellen Einstellung wird angezeigt.$ 

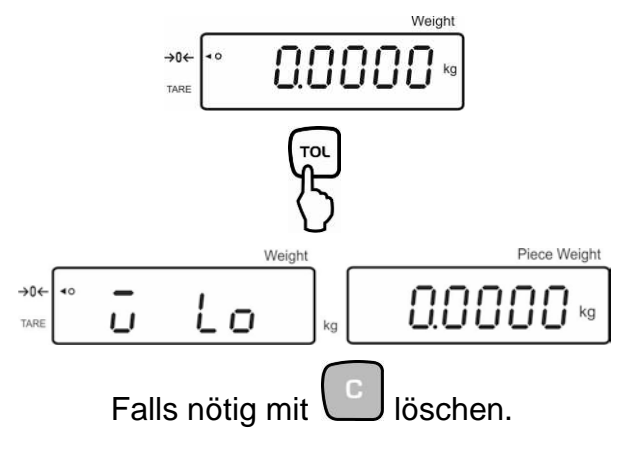

Mit den numerischen Tasten Gewicht f
ür den unteren Grenzwert (z.B. 3 kg) eingeben und mit best
ätigen.

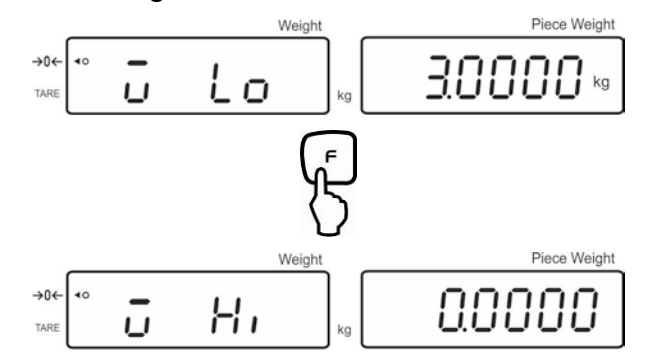

Der obere Grenzwert für Zielgewicht mit der aktuellen Einstellung wird angezeigt.

Falls nötig mit Uischen.

Mit den numerischen Tasten Gewicht für den oberen Grenzwert (z.B. 4 kg) eingeben und mit bestätigen.

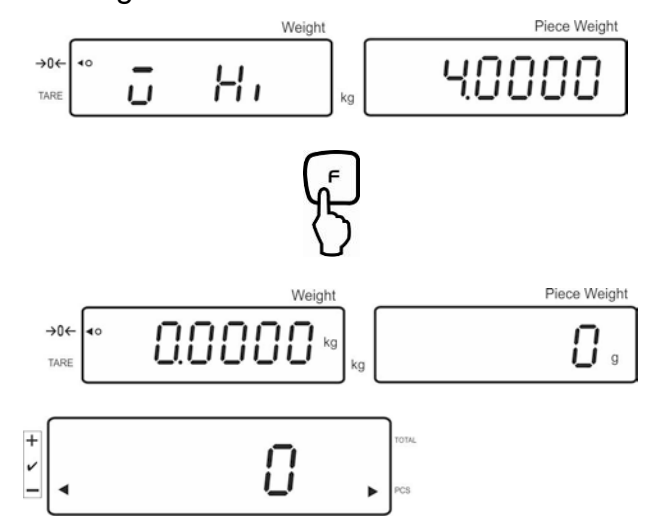

#### **Toleranzkontrolle starten**

⇒ Wägegut auflegen, warten bis die Toleranzmarke [◀] erscheint. Anhand der Toleranzmarke pr
üfen, ob das Wägegut unter, innerhalb oder 
über der vorgegebenen Toleranz liegt.

Abhängig von der Einstellung im Menü ertönt zusätzlich das akustische Signal.

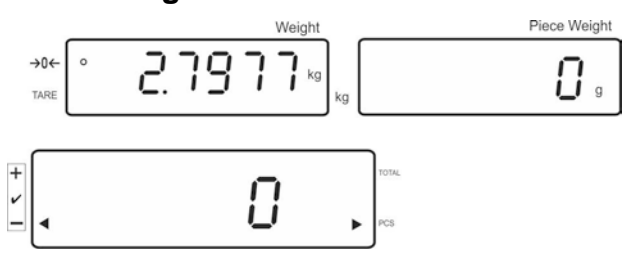

#### Zielgewicht unter Toleranz:

#### Zielgewicht innerhalb Toleranz:

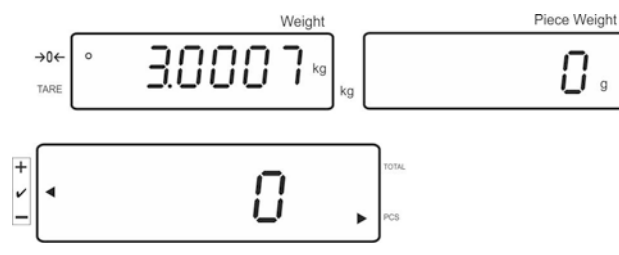

#### Zielgewicht über Toleranz:

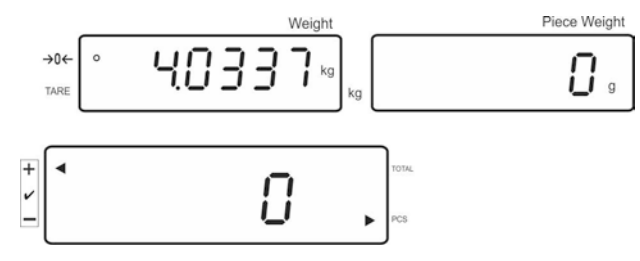

## 8 Funktionsmenü

#### Navigation im Menü:

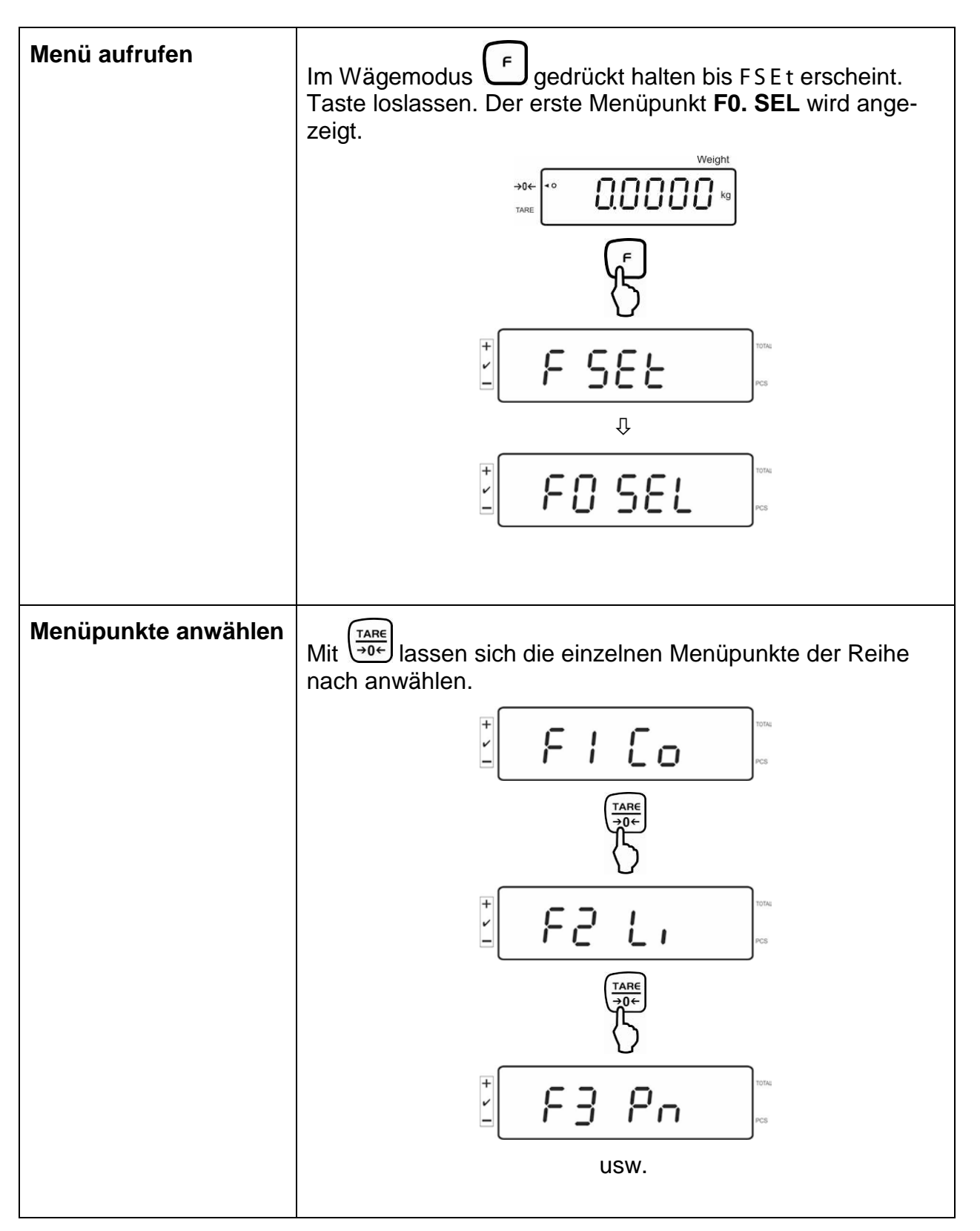

| Einstellungen ändern       | Ausgewählten Menüpunkt mit<br>Einstellung wird angezeigt.                                                                                      |  |  |
|----------------------------|----------------------------------------------------------------------------------------------------|--|--|
|                            | Mit $\underbrace{\overset{\text{TARE}}{\rightarrow 0}}_{\Rightarrow 0 \leftarrow}$ lässt sich die Einstellung im angewählten Menüpunkt ändern. |  |  |
|                            |                                                                                                    |  |  |
|                            |                                                                                                    |  |  |
|                            |                                                                                                    |  |  |
| Einstellung bestätigen     | Gewünschte Einstellung mit<br>kehrt zurück ins Menü.                                                                                           |  |  |
| Zurück in den<br>Wägemodus | Zurück in den Wägemodus 🛨 drücken.                                                                                                    |  |  |
|                            |                                                                                                    |  |  |

## Übersicht:

| Menüpunkt                                    | Verfügbare Einstellungen             |                                                                                                    |  |
|----------------------------------------------|--------------------------------------|----------------------------------------------------------------------------------------------------|--|
| F0 SEL                                       | 1 SEL0 Toleranzkontrolle deaktiviert |                                                                                                    |  |
| Toleranzkontrolle aktivieren                 | 1 SEL1                               | Toleranzkontrolle auf Wägen                                                                                                 |  |
|                                              | 1 SEL2*                              | Toleranzkontrolle auf Zählen                                                                                                |  |
| F1 Co                                        | 11 Co0                               | Toleranzmarke wird immer angezeigt, auch wenn Stillstandskontrolle noch nicht angezeigt ist.                                |  |
| ranzmarke                                    | 11 Co 1*                             | Toleranzmarke wird nur in Verbindung mit Stillstandskontrolle angezeigt.                                                    |  |
| F2 Li                                        | 12 Li 0                              | Toleranzmarke wird nur oberhalb des Nullpunkt-<br>bereiches angezeigt.                                                      |  |
|                                              | 12 Li 1*                             | Toleranzmarke wird im gesamten Bereich ange-<br>zeigt.                                                                      |  |
| F3 Pn                                        | 13 Pn 0                              | 1- Grenzpunkt (OK/ -)                                                                                                    |  |
| Anzahl Grenzpunkte                           | 13 Pn 1*                             | 2- Grenzpunkte (+/OK/-)                                                                                                    |  |
| F4 bU                                        | 14 bu0*                              | Akustisches Signal bei Toleranzkontrolle ausge-<br>schaltet                                                                 |  |
| Akustisches Signal                           | 14 bu1                               | Akustisches Signal ertönt, wenn Wägegut inner-<br>halb des Toleranzbereiches liegt                                          |  |
|                                              | 14 bu2                               | Akustisches Signal ertönt, wenn Wägegut außer-<br>halb des Toleranzbereiches liegt                                          |  |
| F5 Ao                                        | 2 Ao0                                | Automatische Nullpunktkorrektur aus                                                                                         |  |
| Automatische Nullpunktkorrektur              | 2 Ao1                                | Automatische Nullpunktkorrektur ein, 0.5 d                                                                                  |  |
| (Zero Tracking)                              | 2 Ao2*                               | Automatische Nullpunktkorrektur ein, 1 d                                                                                    |  |
|                                              | 2 Ao3                                | Automatische Nullpunktkorrektur ein, 2 d                                                                                    |  |
|                                              | 2 Ao4                                | Automatische Nullpunktkorrektur ein, 4 d                                                                                    |  |
| F6 AP                                        | 3 Ap0*                               | AUTO OFF Funktion deaktiviert                                                                                               |  |
| Automatische Abschaltung bei<br>Akku-Betrieb | 3 Ap1                                | Gerät wird nach 3 Min. ausgeschaltet, wenn das<br>Anzeigegerät oder die Wägebrücke nicht bedient<br>werden.                 |  |
| F7 UA                                        | 4 UA0                                | Ausgabe über RS232C Schnittstelle deaktiviert                                                                               |  |
| RS-232-Modus                                 | 4 UA1*                               | Ständige Datenausgabe                                                                                                    |  |
|                                              | 4 UA2                                | Ständige Datenausgabe stabiler Wägewerte                                                                                    |  |
|                                              | 4 UA3                                | Eine Ausgabe bei stabilem Wägewert. Keine Aus-<br>gabe bei instabilen Wägewerten. Erneute Ausga-<br>be nach Stabilisierung. |  |
|                                              | 4 UA4                                | Fernsteuerbefehle, s. Kap. 9.2.8<br>Ausgabe nach Drücken der PRINT-Taste                                                    |  |
|                                              | 4 UA5                                | Standarddruckereinstellung, Ausgabe nach Drü-<br>cken der PRINT-Taste                                                       |  |
|                                              | 4 UA6                                | Nicht dokumentiert                                                                                                    |  |
| F8 bl.                                       | 41 bl 0                              | 1200 bps                                                                                                    |  |
| Baudrate                                     | 41 bl1                               | 2400 bps                                                                                                    |  |
|                                              | 41 bl 2                              | 4800 bps                                                                                                    |  |
|                                              | 41 bl 3                              | 9600 bps                                                                                                    |  |

| F9 PA                       | 44 Pr0*                                                                                                    | Kein Paritätsbit                                                                                                    |  |
|-----------------------------|----------------------------------------------------------------------------------------------------|----------------------------------------------------------------------------------------------------|--|
| Parität                     | 44 Pr1                                                                                                    | Ungerade Parität                                                                                                    |  |
|                             | 44 Pr2                                                                                                    | Gerade Parität                                                                                                    |  |
| F10 S0                      | Sd0 on* Autom. Ausdruck bei Nullanzeige aktiviert                                                                                                    |                                                                                                    |  |
|                             | Sd0 of                                                                                                    | Autom. Ausdruck bei Nullanzeige deaktiviert                                                                                                    |  |
| F11 AC                      | 5 AC 0<br>Automatisches Summieren, s. Kap. 7.7.2<br>Mit dieser Funktion werden die einzelnen<br>Wägewerte automatisch beim Entlasten de<br>in den Summenspeicher addiert und bei Ar<br>schluss eines optionalen Druckers ausgege |                                                                                                    |  |
|                             | 5 AC 1*                                                                                                    | Manuelles Summieren, s. Kap. 7.7.1<br>Mit dieser Funktion werden die einzelnen<br>Wägewerte durch Drücken von<br>Summenspeicher addiert und bei Anschluss eines<br>optionalen Druckers ausgegeben. |  |
| F12 bk                      | 5 bkL0                                                                                                    | Hinterleuchtung ausgeschaltet                                                                                                    |  |
| Hinterleuchtung der Anzeige | 5 bkL1                                                                                                    | Automatische Hinterleuchtung nur bei Belastung<br>der Wägeplatte oder Tastendruck.                                                                                                    |  |
|                             | 5 bkL2                                                                                                    | Hinterleuchtung ständig eingeschaltet                                                                                                    |  |

Werkseinstellungen sind mit \* gekennzeichnet.

### 9 RS 232C Schnittstelle

Mit der RS 232C Schnittstelle kann ein bidirektionaler Datenaustausch von der Waage zu externen Geräten erfolgen. Die Datenübertragung erfolgt asynchron im ASCII -Code.

Für die Kommunikation zwischen Wägesystem und Drucker müssen folgende Bedingungen erfüllt sein:

- Anzeigegerät mit einem geeigneten Kabel mit der Schnittstelle eines Druckers verbinden. Der fehlerfreie Betrieb ist nur mit dem entsprechenden KERN-Schnittstellenkabel sichergestellt.
- Kommunikationsparameter (Baudrate, Parität, s. Kap. 8) von Anzeigegerät und Drucker müssen übereinstimmen.

#### Pinbelegung des Waagenausgangssteckers:

| Pin Nr. | Signal | Input/Output | Funktion      |
|---------|--------|--------------|---------------|
|         |        |              |               |
| 2       | RXD    | Input        | Receive data  |
| 3       | TXD    | Output       | Transmit data |
| 4       | DTR    | Output       | HIGH          |
| 5       | GND    | -            | Signal ground |
| 6       | -      | -            |               |
| 7       | -      | -            |               |
| 8       | -      | -            |               |
| 9       | GND    | -            | Signal ground |

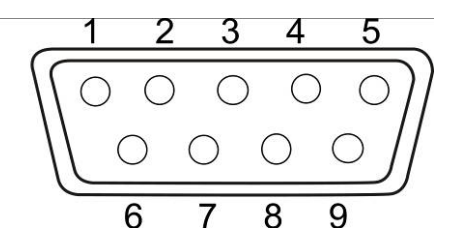

#### Schnittstellenkabel:

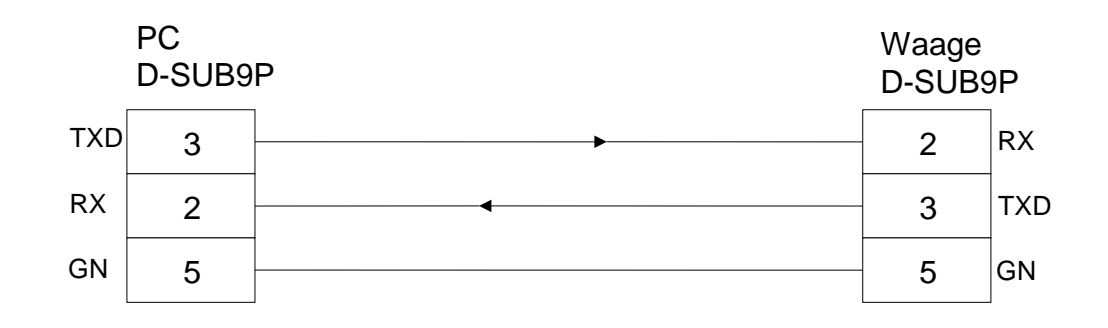

#### 9.1 Drucker Betrieb

Ausdruckbeispiel (KERN YKB-01N):

ST, GS 1.000kg

Symbole:

| ST  | Stabiler Wert                   |
|-----|---------------------------------|
| US  | Instabiler Wert                 |
| NT  | Nettogewicht                    |
| GS  | Bruttogewicht                   |
| NO  | Anzahl Wägungen beim Summieren  |
| UW  | Durchschnittliches Stückgewicht |
| PCS | Stückzahl                       |
| WT  | Gesamtgewicht "Total"           |

#### 9.2 Fernsteuerbefehle

| Befehl | Funktion                                                                                    | Datenausgabe   |
|--------|---------------------------------------------------------------------------------------------|----------------|
| S      | Stabiler Wägewert für das Gewicht wird über RS232-Schnittstelle gesendet                    | ST,NT 0.0000kg |
| W      | Wägewert für das Gewicht (stabil oder insta-<br>bil) wird über RS232-Schnittstelle gesendet | ST,GS 1.9990kg |
| Т      | Es werden keine Daten gesendet, die Waage führt die Tara-Funktion aus.                      | -              |
| Z      | Es werden keine Daten gesendet, die Null-<br>Anzeige erscheint.                             | -              |
| Р      | Stückzahl wird über RS232-Schnittstelle ge-<br>sendet                                       | ST,GS 10pcs    |

## 10 Wartung, Instandhaltung, Entsorgung

#### 10.1 Reinigen

Vor der Reinigung das Gerät bitte von der Betriebsspannung trennen.

Keine aggressiven Reinigungsmittel (Lösungsmittel o.Ä.) benutzen, sondern nur ein mit milder Seifenlauge angefeuchtetes Tuch. Darauf achten, dass keine Flüssigkeit in das Gerät eindringt und mit einem trockenen, weichen Tuch nachreiben. Lose Probenreste/Pulver können vorsichtig mit einem Pinsel oder Handstaubsauger entfernt werden.

#### Verschüttetes Wägegut sofort entfernen.

#### 10.2 Wartung, Instandhaltung

Das Gerät darf nur von geschulten und von KERN autorisierten Servicetechnikern geöffnet werden.

Vor dem Öffnen vom Netz trennen.

#### 10.3 Entsorgung

Die Entsorgung von Verpackung und Gerät ist vom Betreiber nach gültigem nationalem oder regionalem Recht des Benutzerortes durchzuführen.

Beim Auftreten anderer Fehlermeldungen Waage aus- und nochmals einschalten. Bleibt Fehlermeldung erhalten, Hersteller benachrichtigen.

## 11 Fehlermeldungen, Kleine Pannenhilfe

Störung

Bei einer Störung im Programmablauf sollte das Gerät kurz ausgeschaltet und vom Netz getrennt werden. Der Wägevorgang muss dann wieder von vorne begonnen werden.

| Störung                                       | Mögliche Ursache                                                                                                    |
|-----------------------------------------------|----------------------------------------------------------------------------------------------------|
| Die Gewichtsanzeige<br>leuchtet nicht.        | <ul> <li>Das Gerät ist nicht eingeschaltet.</li> <li>Die Verbindung zum Netz ist unterbrochen (Netz-<br/>kabel defekt).</li> <li>Die Netzspannung ist ausgefallen.</li> <li>Die Batterien / Akkus sind falsch eingelegt oder<br/>leer</li> <li>Es sind keine Batterien / Akkus eingelegt.</li> </ul>                                                                                                  |
| Die Gewichtsanzeige ändert sich fortwährend   | Luftzug/Luftbewegungen                                                                                                    |
|                                               | <ul> <li>Vibrationen des Tisches/Bodens</li> <li>Die Wägeplatte hat Berührung mit Fremdkörpern.</li> <li>Elektromagnetische Felder/ Statische Aufla-<br/>dung(anderen Aufstellort wählen/ falls möglich stö-<br/>rendes Gerät ausschalten)</li> </ul>                                                                                                    |
| Das Wägeergebnis ist<br>offensichtlich falsch | <ul> <li>Die Waagenanzeige steht nicht auf Null</li> <li>Die Justierung stimmt nicht mehr.</li> <li>Die Wägeplattform steht nicht eben</li> <li>Es herrschen starke Temperaturschwankungen.</li> <li>Die Anwärmzeit wurde nicht eingehalten.</li> <li>Elektromagnetische Felder / Statische Aufladung<br/>(anderen Aufstellort wählen / falls möglich, stören-<br/>des Gerät ausschalten )</li> </ul> |
| Fehlermeldung                                 | Mögliche Ursache                                                                                                    |
| o-Err                                         | Wägebereich überschritten                                                                                                    |
| u-Err                                         | Zu geringe Vorlast, z. B. fehlende Wägeplatte                                                                                                    |
| b-Err                                         | Fehler interner Speicher                                                                                                    |
| 1-Err                                         | Falsches Justiergewicht                                                                                                    |
| 2-Err                                         | Unsachgemäße Justierung                                                                                                    |
| I-Err                                         | Stückgewicht zu klein                                                                                                    |
| Err 3                                         | Justierfehler                                                                                                    |
|                                               | <ul> <li>Transportsicherung nicht entfernt</li> </ul>                                                                                                    |

Beim Auftreten anderer Fehlermeldungen Gerät aus- und nochmals einschalten. Bleibt Fehlermeldung erhalten, Hersteller benachrichtigen.

## 12 Installation Anzeigegerät / Wägebrücke

Die Installation / Konfiguration des Wägesystems darf nur von einer Fachkraft mit fundierten Kenntnissen im Umgang mit Waagen durchgeführt werden.

#### 12.1 Technische Daten

| Versorgungsspannung | 5 V/150mA                                  |
|---------------------|--------------------------------------------|
| Empfindlichkeit     | 2-3 mV/V                                   |
| Widerstandswert     | 80 - 100 Ω, Max. 4 Stück à 350 Ω Lastzelle |

#### 12.2 Aufbau des Wägesystems

An das Anzeigegerät lässt sich jede analoge Plattform anschließen, die den geforderten Spezifikationen entspricht.

Folgende Daten müssen für die Auswahl der Wägezelle bekannt sein:

#### • Waagenkapazität

Diese entspricht normalerweise dem schwersten Wägegut, das gewogen werden soll.

#### • Vorlast

Diese entspricht dem Gesamtgewicht aller Teile, die auf die Wägezelle zu liegen kommen, z. B. Oberteil der Plattform, Wägeplatte usw.

#### • Gesamter Nullstellbereich

Dieser setzt sich zusammen aus dem Einschalt-Nullstellbereich (± 2%)und dem Nullstellbereich, der dem Anwender mit der ZERO-Taste zur Verfügung steht (2%). Der gesamte Nullstellbereich beträgt also 4 % der Waagenkapazität.

Die Addition von Waagenkapazität, Vorlast und gesamten Nullstellbereich ergibt die erforderliche Kapazität der Wägezelle.

Um eine Überlastung der Wägezelle zu vermeiden, sollte eine zusätzliche Sicherheitsmarge eingerechnet werden.

#### Kleinster gewünschte Anzeigeschritt

#### 12.3 Plattform anschließen

- ⇒ Anzeigegerät vom Netz trennen.
- ⇒ Die einzelnen Leitungen des Lastzellenkabels an der Platine anlöten.
- ⇒ Die Steckerbelegung nachfolgender Abbildung entnehmen.

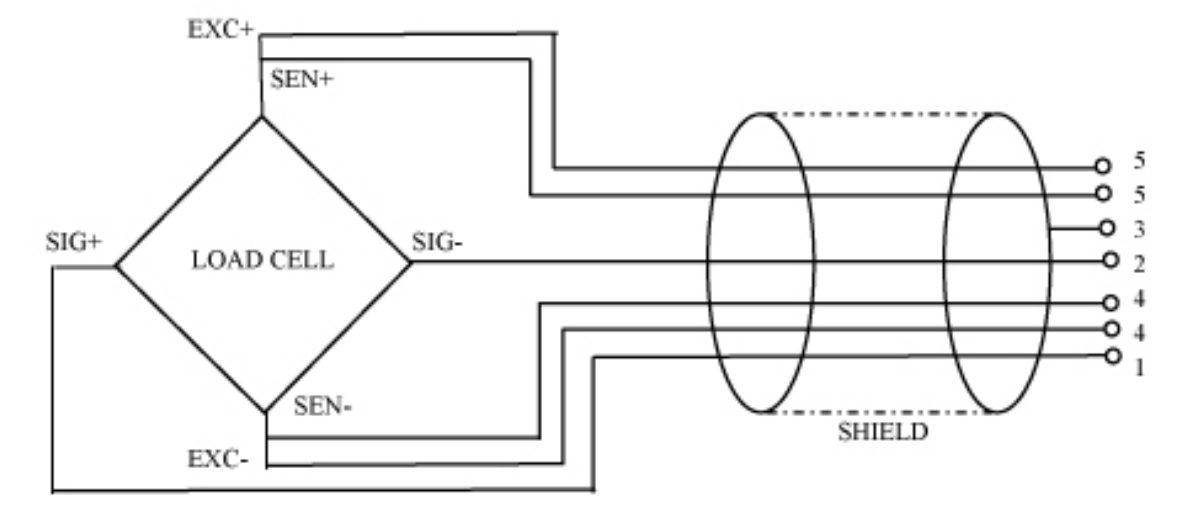

# 12.4 Anzeigegeräte konfigurieren Navigation im Menü:

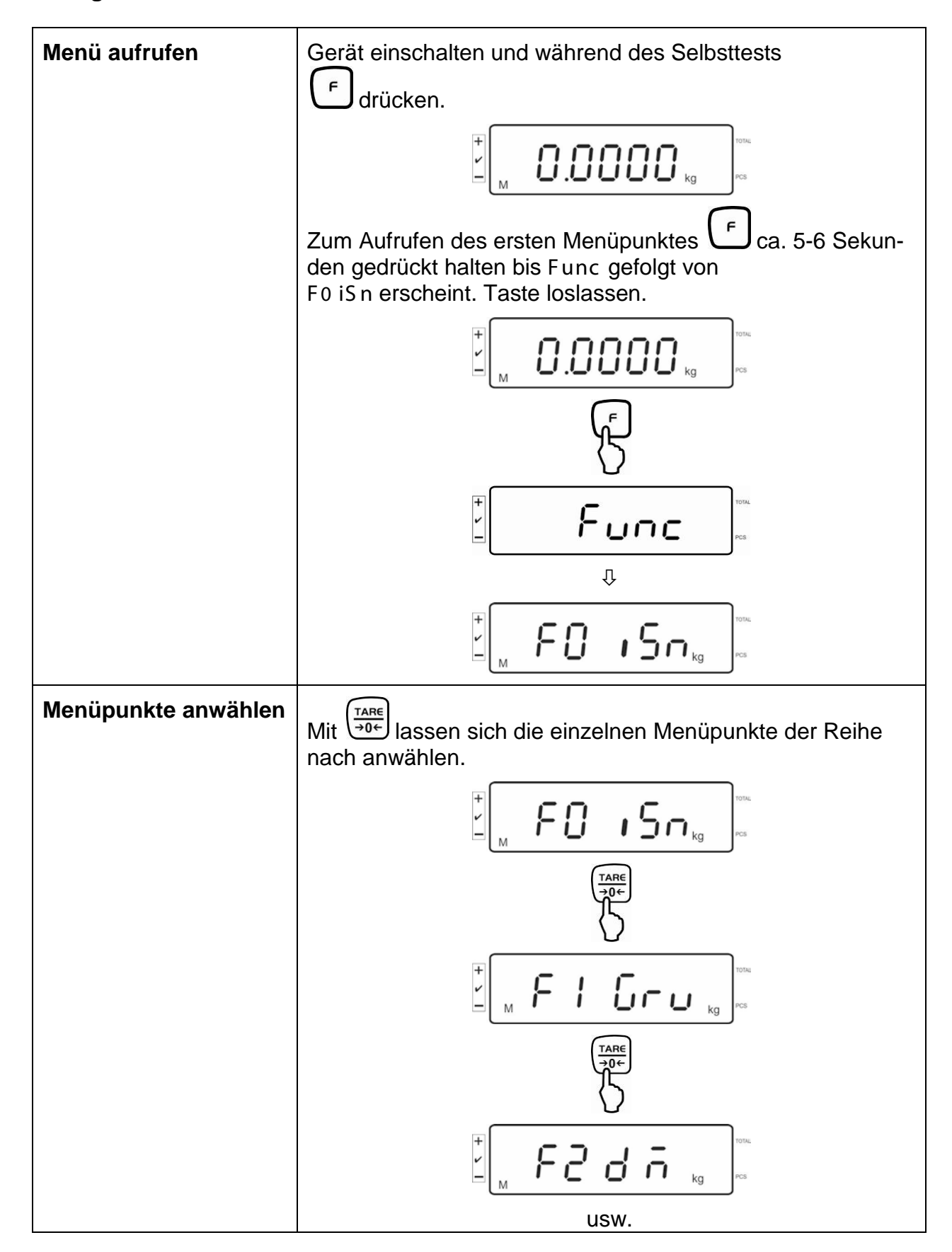

## Konfigurationsmenü-Übersicht:

| Menüblock<br>Hauptmenü | Menüpunkt<br>Untermenü | Verfügbare Einstellungen / Erklärung                                                  |                           |                                                                        |  |  |
|------------------------|------------------------|---------------------------------------------------------------------------------------|---------------------------|------------------------------------------------------------------------|--|--|
| F0 iSn                 | -                      | Anzeig                                                                                | Anzeige Interne Auflösung |                                                                        |  |  |
| F 1 Grv                | -                      | Nicht c                                                                               | lokumentiert              |                                                                        |  |  |
| F2 dm                  | Տւն հն                 | Einbereichswaage<br>Mit bestätigen, danach sind mit folgende Menü-<br>punkte wählbar. |                           |                                                                        |  |  |
|                        |                        | dESC                                                                                  |                           | Position Dezimalpunkt, wählbar<br>0, 0.0, 0.00, 0.000, 0.0000, 0.00000 |  |  |
|                        |                        | inC                                                                                   | inC 1                     | Ablesbarkeit                                                           |  |  |
|                        |                        |                                                                                       | inC 2                     | wählbar 1, 2, 5, 10, 20, 50                                            |  |  |
|                        |                        |                                                                                       | inC 5                     |                                                                        |  |  |
|                        |                        |                                                                                       | inC 10                    |                                                                        |  |  |
|                        |                        |                                                                                       | inC 20                    |                                                                        |  |  |
|                        |                        |                                                                                       | inC 50                    |                                                                        |  |  |
|                        |                        | CAP                                                                                   |                           | Waagenkapazität (Max)                                                  |  |  |
|                        |                        | Nach der Konfiguration Wägesystem                                                     |                           | uration Wägesystem justieren.                                          |  |  |
|                        |                        | CAL                                                                                   | nonLin                    | Justierung, s. Kap. 6.5                                                |  |  |
|                        |                        |                                                                                       | LinEAr                    | Linearisierung, s. Kap. 6.6                                            |  |  |

| dURL r      | Zweibereichswaage<br>Mit bestätigen, danach sind mit folgende Menü-<br>punkte wählbar. |           |                               |                                               |
|-------------|----------------------------------------------------------------------------------------|-----------|-------------------------------|-----------------------------------------------|
|             | dESC                                                                                   |           | Position Dez<br>0, 0.0, 0.00, | timalpunkt, wählbar<br>0.000, 0.0000, 0.00000 |
|             | inC                                                                                    | div 1     | inC 1                         | Ablesbarkeit für                              |
|             |                                                                                        |           | inC 2                         | 1. Wägebereich                                |
|             |                                                                                        |           | inC 5                         | wählbar 1, 2, 5, 10, 20, 50                   |
|             |                                                                                        |           | inC 10                        |                                               |
|             |                                                                                        |           | inC 20                        |                                               |
|             |                                                                                        |           | inC 50                        |                                               |
|             |                                                                                        | div 2     | inC 1                         | Ablesbarkeit für                              |
|             |                                                                                        |           | inC 2                         | 2. Wägebereich                                |
|             |                                                                                        |           | inC 5                         | wahlbar 1, 2, 5, 10, 20, 50                   |
|             |                                                                                        |           | inC 10                        |                                               |
|             |                                                                                        |           | inC 20                        |                                               |
|             |                                                                                        |           | inC 50                        |                                               |
|             | CAP                                                                                    | CAP 1     | Waagenkap                     | azität (Max) 1. Wägebereich                   |
|             |                                                                                        | CAP 2     | Waagenkap                     | azität (Max) 2. Wägebereich                   |
| Nach der Ko | onfigurati                                                                             | ion Wäges | ystem justiere                | en.                                           |
|             | CAL                                                                                    | nonLin    | Justierung, s                 | s. Kap. 6.5                                   |
|             |                                                                                        | LinEAr    | Linearisierur                 | ng, s. Kap. 6.6                               |

| dUAL ı | Mehrteilungswaage |                  |                                     |                                         |
|--------|-------------------|------------------|-------------------------------------|-----------------------------------------|
|        | Mit<br>wählba     | bestätige<br>ir. | en, danach sind folgende Menüpunkte |                                         |
|        | 950''             |                  | Position De wählbar 0,              | ezimalpunkt<br>0.0, 0.00, 0.000, 0.0000 |
|        | inC               | div 1            | inC 1                               | Ablesbarkeit für                        |
|        |                   |                  | inC 2                               | 1. Wägebereich                          |
|        |                   |                  | inC 5                               | wählbar 1, 2, 5, 10, 20, 50             |
|        |                   |                  | inC 10                              |                                         |
|        |                   |                  | inC 20                              |                                         |
|        |                   |                  | inC 50                              |                                         |
|        |                   | div 2            | inC 1                               | Ablesbarkeit für                        |
|        |                   |                  | inC 2                               | 2. Wägebereich                          |
|        |                   |                  | inC 5                               | wahlbar 1, 2, 5, 10, 20, 50             |
|        |                   |                  | inC 10                              |                                         |
|        |                   |                  | inC 20                              |                                         |
|        |                   |                  | inC 50                              |                                         |
|        | CAP               | CAP 1            | Waagenka                            | pazität (Max) 1. Wägebereich            |
|        |                   | CAP 2            | Waagenka                            | pazität (Max) 2. Wägebereich            |
|        | Nach d            | ler Konfigu      | ration Wäge                         | system justieren.                       |
|        | CAL               | nonLin           | Justierung,                         | s. Kap. 6.5                             |
|        |                   | LinEAr           | Linearisieru                        | ung, s. Kap. 6.6                        |

## 13 Konformitätserklärung

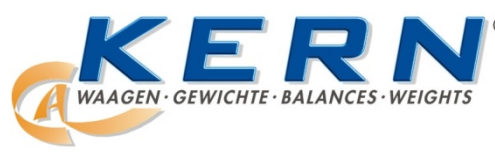

#### KERN & Sohn GmbH

D-72322 Balingen-Frommern Postfach 4052 E-Mail: info@kern-sohn.de Tel: 0049-[0]7433- 9933-0 Fax: 0049-[0]7433-9933-149 Internet: www.kern-sohn.de

## Konformitätserklärung

EG-Konformitätserklärung EC- Déclaration de conformité EC-Dichiarazione di conformità EC- Declaração de conformidade EC-Deklaracja zgodności

EC-Declaration of -Conformity EC-Declaración de Conformidad EC-Conformiteitverklaring EC- Prohlášení o shode EC-Заявление о соответствии

| D   | Konformitäts-    | Wir erklären hiermit, dass das Produkt, auf das sich diese Erklärung bezieht,     |
|-----|------------------|-----------------------------------------------------------------------------------|
|     | erklärung        | mit den nachstehenden Normen übereinstimmt.                                       |
| GB  | Declaration of   | We hereby declare that the product to which this declaration refers conforms      |
|     | conformity       | with the following standards.                                                     |
| CZ  | Prohlášení o     | Tímto prohlašujeme, že výrobek, kterého se toto prohlášení týká, je v souladu     |
|     | shode            | s níže uvedenými normami.                                                         |
| E   | Declaración de   | Manifestamos en la presente que el producto al que se refiere esta                |
|     | conformidad      | declaración está de acuerdo con las normas siguientes                             |
| F   | Déclaration de   | Nous déclarons avec cela responsabilité que le produit, auquel se rapporte la     |
|     | conformité       | présente déclaration, est conforme aux normes citées ci-après.                    |
| 1   | Dichiarazione di | Dichiariamo con ciò che il prodotto al quale la presente dichiarazione si riferi- |
|     | conformitá       | sce è conforme alle norme di seguito citate.                                      |
| NL  | Conformiteit-    | Wij verklaren hiermede dat het product, waarop deze verklaring betrekking         |
|     | verklaring       | heeft, met de hierna vermelde normen overeenstemt.                                |
| Ρ   | Declaração de    | Declaramos por meio da presente que o produto no qual se refere esta              |
|     | conformidade     | declaração, corresponde às normas seguintes.                                      |
| PL  | Deklaracja       | Niniejszym oświadczamy, że produkt, którego niniejsze oświadczenie dotyczy,       |
|     | zgodności        | jest zgodny z poniższymi normami.                                                 |
| RUS | Заявление о      | Мы заявляем, что продукт, к которому относится данная декларация,                 |
|     | соответствии     | соответствует перечисленным ниже нормам.                                          |

## Electronic Balance: KERN KFS-T;BFS;IFS

| EU Directive | Standards                        |
|--------------|----------------------------------|
| 2004/108/EC  | EN55022: 2006 A1:2007            |
|              | EN61000-3-3:1955+A1:2001+A2:2005 |
|              | EN55024: 1998+A1:2001+A2:2003    |
| 2006/95/EC   | EN 60950-1:2006                  |
|              | EN 60065:2002+A1:2006            |
| 2005/32/EC   |                                  |

Date: 18.07.2011

Signature:

KERN & Sohn GmbH Management

KERN & Sohn GmbH, Ziegelei 1, D-72336 Balingen, Tel. +49-[0]7433/9933-0 Fax +49-[0]7433/9933-149, E-Mail: info@kern-sohn.com, Internet: www.kern-sohn.com